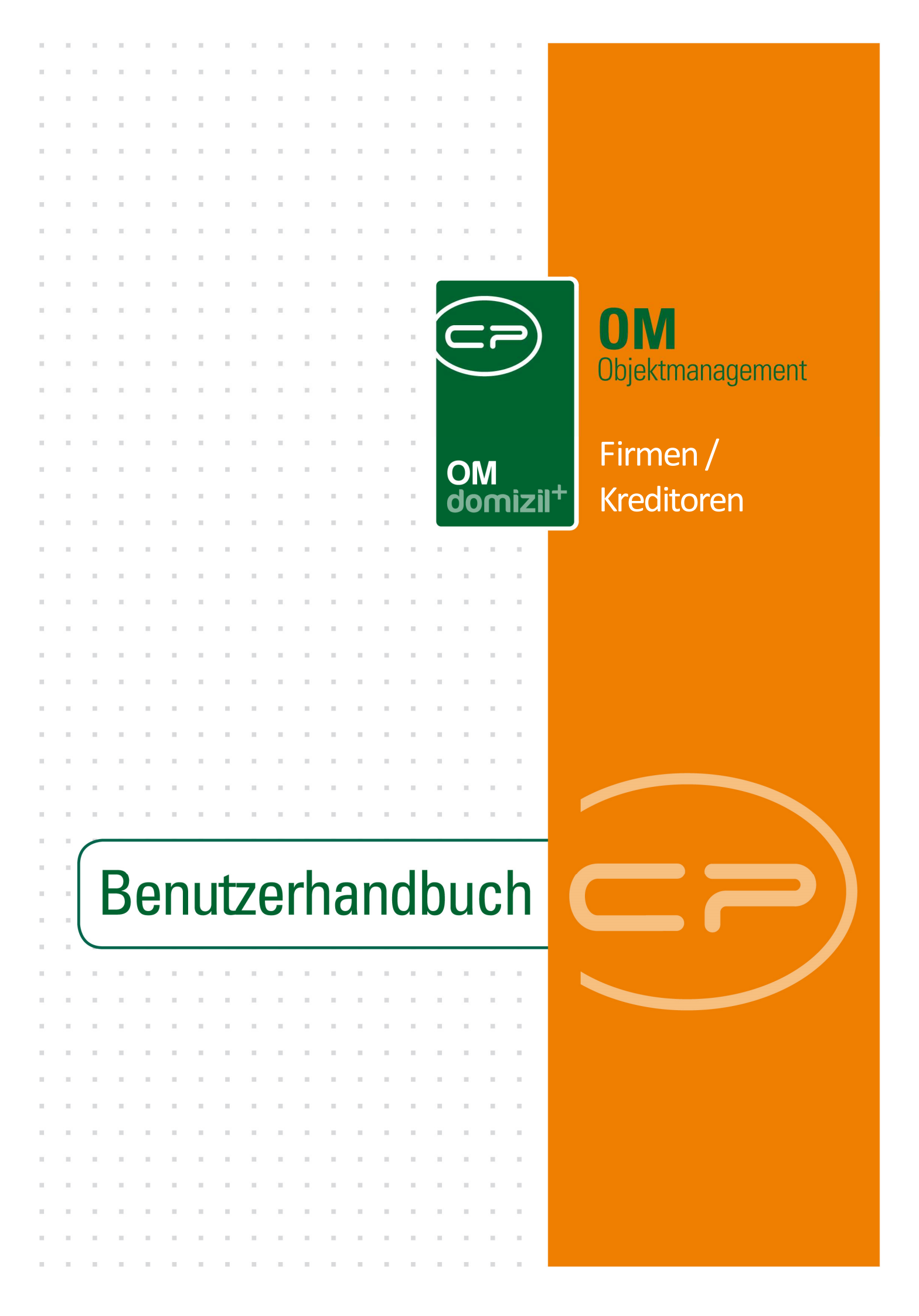

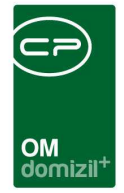

10.00

# Inhaltsverzeichnis

N N N

10

Ξ.

| 1. | Allgemein2                              |
|----|-----------------------------------------|
| 2. | Firmenliste4                            |
| 3. | Firmendetails6                          |
|    | Register Allgemein7                     |
|    | Kreditorenkonten anlegen11              |
|    | Register Kommunikation/Bankverbindung13 |
|    | Register Ausschreibungsübersicht16      |
|    | Register Ausschreibungsgewerke17        |
|    | Register Auftragsgewerke18              |
|    | Register Funktion19                     |
|    | Register Versorgung20                   |
|    | Register Bonitätsprüfung21              |
|    | Register Individuelle Felder22          |
|    | Register Abteilungen23                  |
| 4. | Konfiguration24                         |
|    | UID Validierung Firmen24                |
|    | Berechtigungen25                        |
|    | Globale Variablen28                     |
|    | Konfigurationstabellen                  |

 . .

. . . .

N N N

10

10.00

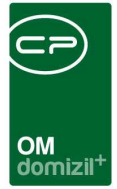

# 1. Allgemein

Die Kreditorenverwaltung ist ein wichtiger Bestandteil der d+ OM Objektverwaltung. Dabei werden nicht nur die Firmendaten verwaltet, Firmen können auch direkt in die Objektverwaltung integriert werden. Dies beinhaltet die Verwaltung der Firmen als Funktionsträger ebenso wie einen direkten Zugriff auf Wartungs-, Prüfungs- und andere Verwaltungsdaten.

Die Firmenliste erreichen Sie im Hauptmenü unter dem Punkt Firmen.

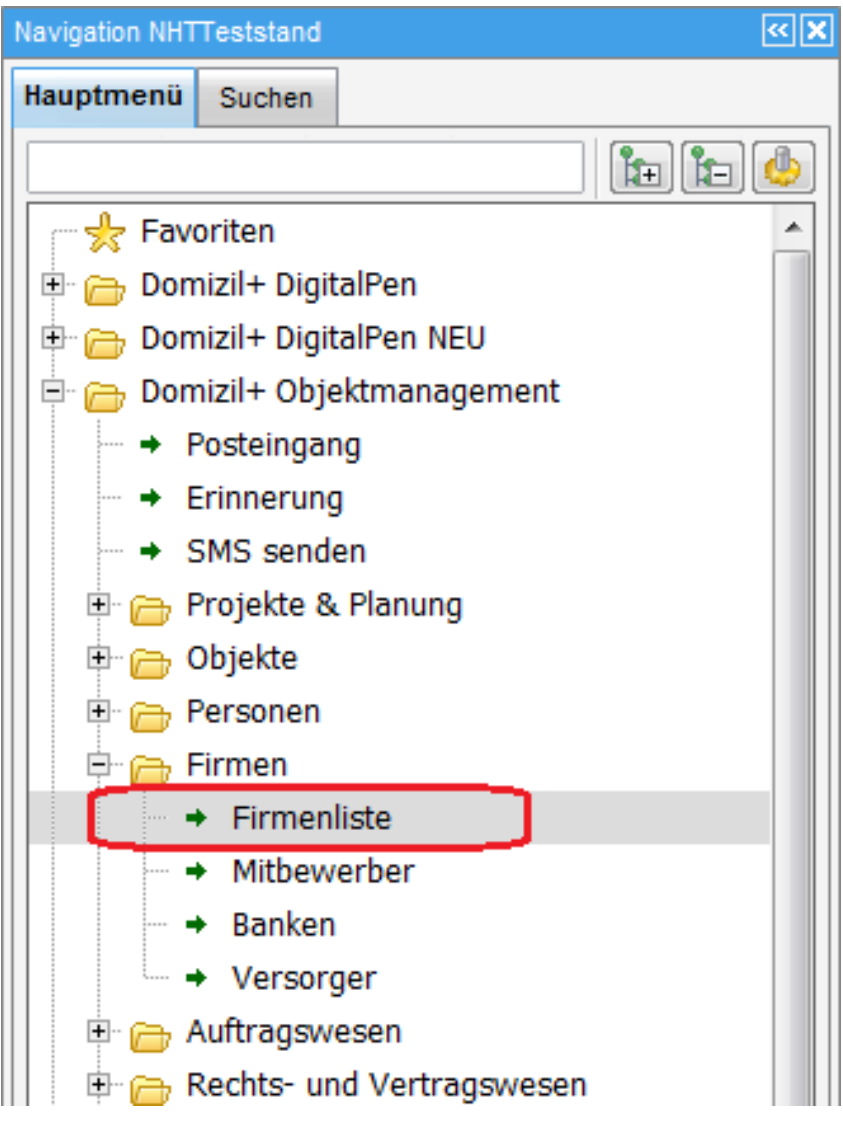

Abbildung 1 - Hauptmenü

Benutzerhandbuch Firmen / Kreditoren

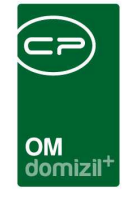

Eine zweite Variante besteht in der Nutzung der Suchfunktion, die im zweiten Reiter des Hauptmenüs integriert ist. Geben Sie dort einen Suchbegriff ein und drücken Sie Enter. Die dabei verwendete Suchart ist abhängig von den Einstellungen in der Firmenliste.

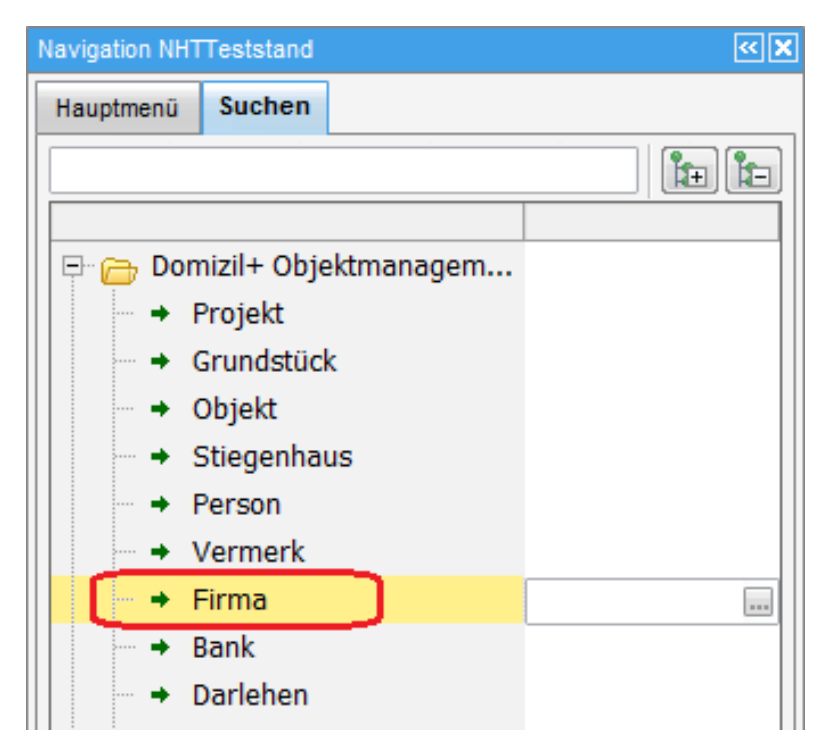

Abbildung 2 - Firmensuche im Hauptmenü

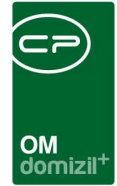

# 2. Firmenliste

| - Reser                                        | nenli                                          | iste < <n< th=""><th></th><th>d&gt;&gt;</th><th></th><th></th><th></th><th></th><th></th><th></th><th></th><th></th><th></th><th></th><th></th><th></th><th></th><th></th></n<> |                                               | d>>                                                              |                              |                  |                           |                                                  |                                           |                                                  |       |                                                              |                                                                           |                                        |                                        |                                                                     |                                                                   |                                                                           |
|------------------------------------------------|------------------------------------------------|----------------------------------------------------------------------------------------------------|-----------------------------------------------|------------------------------------------------------------------|------------------------------|------------------|---------------------------|--------------------------------------------------|-------------------------------------------|--------------------------------------------------|-------|--------------------------------------------------------------|---------------------------------------------------------------------------|----------------------------------------|----------------------------------------|---------------------------------------------------------------------|-------------------------------------------------------------------|---------------------------------------------------------------------------|
| Firm                                           | enli                                           | ste                                                                                                    |                                               |                                                                  |                              |                  |                           |                                                  |                                           |                                                  |       |                                                              |                                                                           |                                        |                                        |                                                                     |                                                                   |                                                                           |
| uchkri                                         | terier                                         | ĩ                                                                                                    |                                               |                                                                  |                              |                  |                           |                                                  |                                           |                                                  |       |                                                              |                                                                           |                                        |                                        |                                                                     |                                                                   |                                                                           |
| Alle                                           |                                                |                                                                                                    | 🖱 nur Sa                                      | immelkre                                                         | dito                         | ren              |                           | 🔘 ohne E                                         | inschränkur                               | ng Ge                                            | ewerk |                                                              |                                                                           |                                        | miterhalte                             | ner Ausschr                                                         | eibung für                                                        | Objekt                                                                    |
| ) nur l                                        | Bau                                            |                                                                                                    | 🖱 nur Ve                                      | rsicheru                                                         | inge                         | n                |                           | -                                                |                                           |                                                  |       |                                                              |                                                                           |                                        | 7                                      |                                                                     | 3                                                                 |                                                                           |
| nur                                            | HV<br>Kradi                                    | toron                                                                                                    | Onur Re                                       | egie<br>taliadar                                                 |                              |                  |                           | () mit Au                                        | sschreibung                               | sgev                                             | verk  |                                                              |                                                                           |                                        |                                        |                                                                     |                                                                   |                                                                           |
| nuc                                            | Versi                                          | nner                                                                                                    | O nur M                                       | gileger<br>9a W/GG                                               |                              |                  |                           | mit Au                                           | fransnewer                                | k                                                |       |                                                              |                                                                           |                                        |                                        |                                                                     |                                                                   |                                                                           |
|                                                |                                                |                                                                                                    |                                               |                                                                  |                              |                  |                           |                                                  |                                           |                                                  |       |                                                              |                                                                           |                                        |                                        |                                                                     |                                                                   |                                                                           |
| ] nur                                          | Haup                                           | tfirmen a                                                                                                    | inzeigen                                      | enthält                                                          |                              |                  | •][                       | D Suche                                          | en 🌒 🚺                                    | Alle                                             | ][    | kein <mark>Filte</mark> r                                    | Lawre                                                                     |                                        | •                                      |                                                                     |                                                                   |                                                                           |
|                                                | Haup                                           | otfirmen a<br>Mandant                                                                                                    | nzeigen<br>Firmen Nr.                         | enthält<br>Kreditor                                              | Nr.                          | Suchna           | ▼ [                       | Suche Name                                       | en 🗍 🧰                                    | Alle                                             | traße | kein Filter                                                  | PLZ                                                                       | Ort                                    | •                                      | Inaktiv                                                             | Bezirk KZ                                                         | Telefo                                                                    |
| nur<br>UID 1                                   | Haup<br>Nu  <br>O'                             | Mandant                                                                                                    | nzeigen<br>Firmen Nr.<br>7                    | enthält<br>Kreditor<br>3                                         | Nr.<br>1                     | Suchna           | ▼][<br>ame                | Suche Name                                       | en )                                      | Alle<br>Si<br>h A                                | ]     | kein Filter<br>2                                             | PLZ<br>6                                                                  | Ort                                    | • 🙆 [                                  | Inaktiv<br>0                                                        | Bezirk KZ                                                         | Telefo<br>+43                                                             |
| UID 1<br>AT<br>AT                              | Haup<br>Nu  <br>O'                             | Mandant<br>N                                                                                                    | Firmen Nr.<br>7<br>7                          | enthält<br>Kreditor<br>3<br>3                                    | Nr.<br>1<br>1                | Suchna           | ▼ [                       | C Suche<br>Name<br>A<br>A<br>M                   | en ) 🏢                                    | Alle<br>Si<br>h A<br>h A                         | traße | kein Filter<br>2<br>2                                        | PLZ<br>6<br>6                                                             | Ort<br>J<br>J                          | • 🙆 (<br>h<br>h                        | Inaktiv<br>0                                                        | Bezirk KZ<br>S                                                    | Telefo<br>+43<br>+43                                                      |
| UID I<br>AT<br>AT<br>1                         | Haup<br>Nu<br>0:<br>7<br>67                    | Mandant<br>N<br>N<br>T<br>N                                                                                                    | Firmen Nr.<br>7<br>2<br>1                     | enthält<br>Kreditor<br>3<br>3<br>3<br>3                          | Nr.<br>1<br>1<br>6           | Suchna<br>M<br>M | √     [<br>ame<br>B<br>B  | Suche<br>Name<br>A<br>A<br>M                     | en ) [jjjjjjjjjjjjjjjjjjjjjjjjjjjjjjjjjjj | Alle<br>Si<br>h A<br>h G<br>G                    | traße | kein Filter<br>2<br>2<br>7                                   | PLZ<br>6<br>6<br>6<br>6                                                   | Ort<br>J<br>T<br>T                     | ► 🍪 (<br>h<br>h<br>s<br>s              | Inaktiv<br>0<br>0<br>0<br>0                                         | Bezirk KZ<br>S<br>S<br>I                                          | Telefo<br>+43<br>+43<br>+43<br>+43                                        |
| UID 1<br>AT<br>AT<br>1<br>AT                   | Haup<br>Nu  <br>0'<br>7<br>67<br>31            | Mandant<br>N<br>T<br>N<br>T<br>N                                                                                                    | Firmen Nr.<br>7<br>2<br>1<br>3                | enthält<br>Kreditor<br>3<br>3<br>3<br>3<br>3<br>3                | Nr.<br>1<br>6<br>6           | Suchna<br>M<br>M | ▼ [<br>ame<br>B<br>B      | Suche<br>Name<br>A<br>M<br>M<br>A                | en ) ())<br>k<br>k                        | Alle<br>Si<br>h A<br>h A<br>G<br>r J             | traße | kein Filter<br>2<br>2<br>7<br>7<br>9                         | PLZ<br>6<br>6<br>6<br>6<br>6                                              | Ort<br>J<br>J<br>T<br>T                | ★ ♣ h h s s k                          | Inaktiv<br>0<br>0<br>0<br>0<br>0<br>0<br>0<br>0                     | Bezirk KZ<br>S<br>S<br>I<br>I<br>I                                | Telefo<br>+43<br>+43<br>+43<br>+43<br>+43                                 |
| UID 1<br>AT<br>AT<br>1<br>AT<br>AT             | Haup<br>Nu  <br>0'<br>7<br>67<br>31            | Nandant<br>Mandant<br>N<br>T<br>N<br>T<br>N<br>T                                                                                                    | Firmen Nr.<br>7<br>7<br>2<br>1<br>3<br>2      | enthält<br>Kreditor<br>3<br>3<br>3<br>3<br>3<br>3<br>3<br>3      | Nr.<br>1<br>6<br>8           | Suchna<br>M<br>M | ▼ [<br>ame<br>B<br>B<br>B | Suche<br>Name<br>A<br>A<br>M<br>M<br>A<br>A      | en) ()<br>k<br>k                          | Alle<br>Si<br>h A<br>h A<br>G<br>r J<br>r J      | iraße | kein Filter<br>2<br>7<br>7<br>9<br>9                         | PLZ<br>6<br>6<br>6<br>6<br>6<br>6<br>6                                    | J<br>J<br>T<br>T<br>I                  | ▼ ∰<br>h<br>h<br>s<br>s<br>k<br>k<br>k | Inaktiv<br>0<br>0<br>0<br>0<br>0<br>0<br>0<br>0<br>0<br>0           | Bezirk KZ<br>S<br>S<br>I<br>I<br>I<br>I                           | Telefo<br>+43<br>+43<br>+43<br>+43<br>+43<br>+43                          |
| UID 1<br>AT<br>AT<br>1<br>AT<br>AT<br>AT<br>AT | Haup<br>Nu  <br>0'<br>7<br>67<br>31<br>1<br>2' | Mandant<br>N<br>T<br>N<br>T<br>N<br>T<br>N<br>N<br>T                                                                                                    | Firmen Nr.<br>7<br>7<br>2<br>1<br>3<br>2<br>4 | enthält<br>Kreditor<br>3<br>3<br>3<br>3<br>3<br>3<br>3<br>3<br>3 | Nr.<br>1<br>6<br>6<br>8<br>9 | Suchna<br>M<br>M | ▼ [<br>ame<br>B<br>B      | Suche<br>Name<br>A<br>A<br>M<br>M<br>A<br>A<br>V | en) ())<br>k<br>k<br>k                    | Alle<br>SI<br>h A<br>h A<br>G<br>r J<br>r J<br>K | traße | kein Filter<br>2<br>2<br>7<br>7<br>9<br>9<br>9<br>8          | PLZ<br>6<br>6<br>6<br>6<br>6<br>6<br>6<br>6<br>6                          | Ort<br>J<br>J<br>T<br>T<br>I<br>I<br>K | ▼ ♣ h h s s k k k n                    | Inaktiv<br>0<br>0<br>0<br>0<br>0<br>0<br>0<br>0<br>0<br>0<br>0<br>0 | Bezirk KZ<br>S<br>I<br>I<br>I<br>I<br>K                           | Telefo<br>+43<br>+43<br>+43<br>+43<br>+43<br>+43<br>+43                   |
| UID 1<br>AT<br>AT<br>1<br>AT<br>AT<br>AT       | Haup<br>0:<br>7<br>67<br>31<br>1<br>24         | Mandant<br>N<br>T<br>N<br>T<br>N<br>T<br>N<br>N                                                                                                    | Firmen Nr.<br>7<br>7<br>2<br>1<br>3<br>2<br>4 | enthält<br>Kreditor<br>3<br>3<br>3<br>3<br>3<br>3<br>3<br>3<br>3 | Nr.<br>1<br>6<br>8<br>8<br>9 | Suchna<br>M<br>M | ▼ [<br>ame<br>B<br>B      | Suche<br>A<br>A<br>M<br>M<br>A<br>A<br>A<br>V    | en ) 🚺<br>k<br>k                          | Alle<br>SI<br>h A<br>G<br>r J<br>r J<br>K        | iraße | kein Filter<br>2<br>7<br>7<br>9<br>9<br>8                    | PLZ<br>6<br>6<br>6<br>6<br>6<br>6<br>6<br>6                               | Ort<br>J<br>T<br>T<br>I<br>I<br>K      | h<br>h<br>s<br>s<br>k<br>k<br>n        | Inaktiv<br>0<br>0<br>0<br>0<br>0<br>0<br>0<br>0<br>0<br>0<br>0<br>0 | Bezirk KZ<br>S<br>S<br>I<br>I<br>I<br>I<br>K                      | Telefo<br>+43<br>+43<br>+43<br>+43<br>+43<br>+43<br>+43<br>+43            |
| UID I<br>AT<br>AT<br>AT<br>AT<br>AT<br>AT      | Haup<br>0:<br>7<br>67<br>31<br>1<br>20         | Mandant<br>N<br>T<br>N<br>T<br>N<br>T<br>N<br>ahl Daten                                                                                                    | nzeigen                                       | enthält<br>Kreditor<br>3<br>3<br>3<br>3<br>3<br>3<br>3<br>3<br>3 | Nr.<br>1<br>6<br>8<br>8<br>9 | Suchna<br>M<br>M | ▼ [<br>ame<br>B<br>B      | Suche<br>A<br>A<br>M<br>M<br>A<br>A<br>V         | en ) [jii<br>k<br>k<br>e                  | Alle<br>Si<br>h A<br>G<br>G<br>r J<br>K          | iraße | kein Filter<br>2<br>7<br>7<br>9<br>9<br>8<br>8<br>usgeblende | PLZ<br>6<br>6<br>6<br>6<br>6<br>6<br>6<br>6<br>6<br>6<br>7<br>7<br>7<br>7 | Ort<br>J<br>J<br>T<br>T<br>I<br>K      | h<br>h<br>s<br>s<br>k<br>k<br>n        | Inaktiv<br>0<br>0<br>0<br>0<br>0<br>0<br>0<br>0<br>0<br>0           | Bezirk KZ<br>S<br>S<br>I<br>I<br>I<br>I<br>K<br>K<br>iert: 29.06. | Telefo<br>+43<br>+43<br>+43<br>+43<br>+43<br>+43<br>+43<br>+43<br>2021 12 |

Abbildung 3 - Firmenliste

In der Firmenliste finden Sie alle in d+ OM erstellten Firmen. Da die Liste u.U. sehr lang sein kann, können Sie eine Suche und/oder einen Filter nutzen (nähere Informationen dazu finden Sie in der entsprechenden Dokumentation). Dabei können Sie auch nach Telefonnummern und E- Mail-Adressen suchen. Außerdem können Sie verschiedene *Suchkriterien* ein- und ausschalten. Klicken Sie dazu u.U. erst auf den blauen Balken über der Suche, um die Suchkriterien aufzuklappen. Durch erneuten Klick auf den Balken können Sie die Suchkriterien auch wieder einklappen. Sie können dann nach *Ausschreibungs*- und *Auftragsgewerken* sowie *Firmenart* einschränken. Um auch inaktive Firmen in der Liste zu finden, müssen Sie die Checkbox *auch inaktive zeigen* markieren. Wenn Sie die Checkbox *Lade Liste automatisch* markieren, wird die Liste beim Öffnen gleich geladen. Mit Markierung der Checkbox *auch für Ausschreibung gesperrte anzeigen* werden auch solche Firmen angezeigt, für die eine Ausschreibungssperre gesetzt wurde und bei Aktivieren der letzten Checkbox werden *auch Firmen mit Auftragssperre angezeigt*. Ist diese Checkbox nicht aktiviert, werden Firmen mit Auftragssperre wie inaktive Firmen behandelt und nicht in der Firmen-

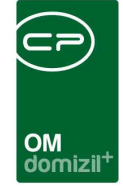

liste angezeigt. Wenn Sie nur die Hauptfirmen suchen wollen, markieren Sie die entsprechende Checkbox.

Weiterhin haben Sie in der Firmenliste verschiedene Möglichkeiten zur Verwaltung. Sie können eine Firma *neu* erstellen oder *Neu mit UID* erstellen. Beim Erstellen von Firmen wird immer auch eine Duplikatsprüfung gemacht. Mit der globalen Variable GLOBAL\_KREDITOR\_ANLEGEN kann eingestellt werden, welcher der Neu-Buttons aktiv ist oder ob beide aktiv sind. Standardmäßig wird ausgeliefert, dass beide Buttons aktiv sind. Des Weiteren können Sie die Firmen mit Klick auf *Detail* bearbeiten (alternativ zu Klick auf die Schaltfläche *Detail* können Sie auch auf die gewünschte Firma doppelklicken). In beiden Fällen gelangen Sie zu den Firmendetails (nähere Informationen dazu ab Seite 5). Mit Klick auf *Aktualisieren* wird die Datenmenge des Darstellungsgitters neu geladen. Über die Schaltfläche *Dokumente* gelangen Sie zu den hinterlegten Vorlagen und zum DMS.

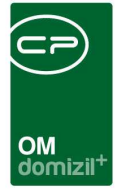

# 3. Firmendetails

In den Firmendetails finden Sie sämtliche Informationen zu einem Kreditor in verschiedenen Registern. **Bitte beachten Sie,** dass die verschiedenen Register mit eigenen Berechtigungen verwaltet werden. Sehen Sie ein Register nicht oder können Sie in einem bestimmten Bereich keine Änderungen vornehmen, liegt das wahrscheinlich daran, dass Sie die dafür nötige Berechtigung nicht haben. Ein Verzeichnis der existierenden Berechtigungen für den Bereich Kreditor / Firma finden Sie im letzten Kapitel dieses Benutzerhandbuchs. Im Firmendetail ist es möglich, Pflichtfelder festzulegen. Des Weiteren werden Änderungen am Datensatz protokolliert.

| 🛨 <u>N</u> eu 🧧 <u>L</u> öschen | 🛛 🔁 Aktualisieren 🛛 📇 Doku | mente Aktionen KSV | Solution 😵 😵 |
|---------------------------------|----------------------------|--------------------|--------------|
|                                 |                            |                    |              |

#### Abbildung 4 - Firmendetails - Fußzeile

In der Fußzeile des Dialogs sehen Sie dabei immer die gleichen Schaltflächen, über die Sie zum Beispiel eine *Neue Firma* erstellen oder die gerade geöffnete *löschen* können. Mit Klick auf *Aktualisieren* wird die Liste neu geladen. Außerdem haben Sie über die Schaltfläche *Dokumente* Zugriff auf das DMS. Über den Button *Aktionen* können Sie den *Dialog drucken*, die Daten *mit der FIBU synchronisieren*, die *Kreditor-Konten anzeigen*, *Auftragsgebiete zuweisen*, *Daten von Personen übertragen* und einen *Bericht über die zugewiesenen Auftragsgebiete* öffnen. Mit Klick auf *KSV* wiederum werden Sie zur Website des Kreditschutzverbandes weitergeleitet. Dort werden im Bereich KSV-GratisBusinessSearch die Felder automatisch mit den Kreditorendaten befüllt. Die Schaltfläche wird für das SMS-Modul genutzt. Diese wird nur angezeigt, wenn die Lizenz für das SMS-Modul vorhanden ist. Nähere Informationen dazu finden Sie im Handbuch zum SMS-Modul. Mit Klick auf vCard können Sie zudem eine elektronische Visitenkarte in Outlook erstellen. Dabei werden alle Kontaktdaten der Firma übergeben.

Wenn in Ihrem Unternehmen die Daten in mehreren Mandanten verwaltet werden, werden beim Speichern von Änderungen diese automatisch in den oder die anderen Mandanten übertragen. Dazu erscheint ein kurzes Informationsfenster.

Weiterhin ist es in den einzelnen Registern des Dialogs möglich, mittels Rechtsklick in einem Feld eine Änderungshistorie dieses Feldes aufzurufen und Pflichtfelder zu definieren.

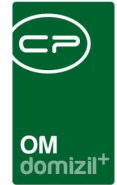

# **Register Allgemein**

|                               | 3 20020           |                                    |       |                        |                          |         |                                     |            |        |           |                  |            |                  |                |
|-------------------------------|-------------------|------------------------------------|-------|------------------------|--------------------------|---------|-------------------------------------|------------|--------|-----------|------------------|------------|------------------|----------------|
| Firma: 197-C t                |                   |                                    |       |                        |                          |         |                                     |            | Quick  | Checkin   | neuer Cont       | ainer      |                  | -              |
| Allgemein Kommunikation/Bar   | nkverbind. Auss   | chreibungsübersicht                | Ausso | threibungs Gewerke     | Auftrags Ge              | werke   | Funktion                            | Versorgung | Bonită | tsprüfung | Individuelle Fel | der Abtei  | lungen OSC B     | enutzer        |
| Firmen Nr                     | 7 Kred            | Nr 32015                           | Ð     | Bundeskreditorennum    | ner                      |         |                                     |            |        |           |                  |            |                  |                |
| Anrede Firm                   | ma 🛄 Statu        | s                                  | -     | Kommunikation.         |                          |         |                                     |            |        | Ausschre  | bungssperre      |            |                  |                |
| FirmaC                        | t                 |                                    |       | Telefon                | +43                      | 3 2     | 4                                   |            | 9      | Gesperrt  | bis              | [          |                  |                |
| Firma 2 B                     | w e               |                                    |       | Fax                    | +43                      | 3       | 3 0                                 |            |        | Gesperrt  | von              |            |                  |                |
| Suchname                      |                   |                                    |       | Mobiltelefon           |                          |         |                                     |            |        | Gesperrt  | am               |            |                  |                |
| Anrede lang                   |                   |                                    |       | E-Mail (Auftrag)       | d                        | @c      | .at                                 |            |        |           |                  | Not        | z                |                |
| Firmenbuchnummer              | t                 |                                    |       | E-Mail (Rechnung)      |                          | V. 3756 |                                     |            |        |           |                  |            |                  | *              |
|                               | Namen RW          |                                    |       | Homepage               | wv                       | vw.c    | u.at                                |            |        |           |                  |            |                  |                |
| Name1 RW                      | t                 |                                    |       | Voreinstellung Auftrag | sversand                 |         |                                     |            |        | L         |                  |            |                  | - 16           |
| Name2 RWB                     | W e               |                                    |       | Voreinstellung Rechni  | ingsversan               | d       |                                     |            |        |           |                  |            |                  |                |
| StraßeF                       | 6                 |                                    |       | Zusatzliche E-Mails    |                          |         |                                     |            |        |           |                  |            |                  |                |
| PLZ Ort                       | [m] [1            |                                    | 1     |                        |                          |         |                                     |            |        |           |                  |            |                  |                |
| Bezirk                        |                   |                                    | M     | Bemerkung              | 7.42                     |         |                                     |            |        | Firmenzu  | weisung          |            |                  |                |
| BundeslandT                   |                   |                                    |       | go u                   | . 7.13                   |         |                                     |            |        | Haupt     | firma            |            |                  |                |
| LandÖs                        | terreich          |                                    | AT    |                        |                          |         |                                     |            |        | Firmer    | ntyp             |            |                  | •              |
|                               |                   |                                    |       |                        |                          |         |                                     |            |        |           |                  |            |                  |                |
| Gewerkberechtigung überprüft. |                   |                                    |       |                        |                          |         |                                     |            | -      |           |                  |            |                  |                |
| KSV-Info eingeholt            |                   |                                    |       | 4                      |                          |         |                                     |            | ۲      |           |                  |            |                  |                |
| Änderung Firmenwortlaut       |                   |                                    |       | Anzahi Name            | Neu                      | Liste   |                                     |            | ^      | Firmer    | ntyp Name        | Eigene UID | Rechnung stellen | Eigenes KR Kon |
| Letzte Buchung                |                   |                                    |       | 0 Rechtssad            | :he 🗄                    | Ð       |                                     |            |        | Haupt     | firma Canal Im:  |            |                  |                |
| 🙍 🚹 Briefkopf zum Kopiere     | in 📃              | Inaktiv                            |       | 0 Vermerk<br>0 Vertrag | +                        | 2       |                                     |            |        |           |                  |            |                  |                |
| Firma<br>Canal Imet           |                   | ist Kreditor<br>ist Sammelkreditor |       | 0 Inventar             | Ð                        | Ð       |                                     |            |        |           |                  |            |                  |                |
| Baustoffwerke                 |                   | ist Bau                            |       | 0 Geschäfts            | fall 🕂                   | 2       |                                     |            |        |           |                  |            |                  |                |
| Fabrikstrasse 46              |                   | ist HV                             |       | 4 Auftrag              | 11                       |         |                                     |            |        |           |                  |            |                  |                |
| 6400 mist                     |                   | ist Versicherung                   |       | 0 Mangel               |                          |         |                                     |            |        |           |                  |            |                  |                |
|                               |                   | ist Regiekreditor                  |       | 0 Haftung              | Ŧ                        | Ð       |                                     |            |        |           |                  |            |                  |                |
|                               |                   | ist Versorger                      |       | 0 Ticket               | ÷                        | Ð       |                                     |            |        |           |                  |            |                  |                |
|                               |                   | ist zertifiziert                   |       | L L                    |                          |         |                                     |            | ~      | <         |                  |            |                  | >              |
|                               |                   | Auftragssperre                     |       |                        | ſ                        | -       |                                     | 0.05       |        |           |                  |            |                  |                |
| . <u>H</u>                    |                   | unterliegt § 9a WGG                |       | zertifiziert bis       | 1.10                     |         | UST KZ.                             |            | 100    |           |                  |            |                  |                |
| Erstellt am                   | 09:03: Ersteller. |                                    | -     | Letzte Änderung        | 31. <mark>07.2</mark> 01 | 3 12:06 | : Letzter E                         | BenutzerA  | 8      | )(-       | - 16             |            |                  | (L)(-)(-)      |
| H Neu                         | u mit UID         | Löschen                            | A)    | dualisieren 🛛 💾 🖸      | okumente                 |         | <ul> <li><u>Aktionen</u></li> </ul> | KSV        |        | 0         |                  | O vCard    |                  |                |

Abbildung 5 - Firmendetails - Register Allgemein

In diesem Register werden die Stammdaten für die Firma hinterlegt. Wird dieser aus d+ RW importiert, sind der Name und die Adressdaten bereits befüllt.

**Bitte beachten Sie:** Wenn Sie bei einem importierten Kreditor Änderungen an den Adressdaten in d+ OM vornehmen, werden diese mit der nächsten Datenkonvertierung aus d+ RW wieder überschrieben. Um Änderungen dauerhaft zu erhalten, müssen Sie diese also in d+ RW <u>und</u> d+ OM machen. Eine zweite Möglichkeit besteht in der Änderung der Daten nur in d+ OM, dann werden die neuen Daten aber erst mit der nächsten Datenkonvertierung an d+ RW übertragen.

In diesem Register finden Sie Felder für die *Firmennummer* (die der eindeutigen Unterscheidung im d+ OM dient) und die *Kreditorennummer*, die zum d+ RW gehört (siehe Seite 10). Über dem Kommunikationsbereich finden Sie außerdem noch ein Feld für die *Bundeskreditorennummer*.

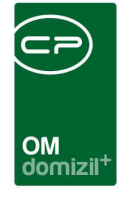

Dieses Feld wird in der e-Rechnung an den Bund verwendet. Sollten Sie im Feld *Anrede* weitere Auswahlmöglichkeiten benötigen, können Sie diese in den *Status aller Art* in den *Grundeinstellungen - OM Allgemein* erstellen. Wählen Sie dafür die *Tabelle: Kreditor* und die *Gruppe: Anrede* aus und machen Sie die gewünschten Ergänzungen direkt im Darstellungsgitter. In den Feldern *Firma* und *Firma 2* sollten Sie möglichst den genauen Firmennamen eingeben. Diesen können Sie auf beide Felder verteilen. Als *Suchnamen* können Sie dagegen einen beliebigen Namen eingeben. Bei längeren Firmennamen sind das oft gängige Abkürzungen oder umgangssprachliche Bezeichnungen. In der *Anrede lang* wird die Briefanrede hinterlegt und darunter können Sie die *Firmenbuchnummer* angeben.

Darunter ist es möglich, alternative *Namen* für das *RW* zu vergeben, da dort die jeweiligen Zeilen nur 30 Zeichen ermöglichen.

Anschließend wird die Adresse eingegeben. Nach Auswahl der *PLZ* werden *Ort, Bezirk, Bundesland* und *Land* automatisch eingetragen.

Schließlich können Sie die *Rechtsform* auswählen und eintragen, wann Sie die *Gewerkberechtigung überprüft* und die *KSV-Info eingeholt* haben. Auch das Datum für eine *Änderung* des *Firmenwort- lautes* können Sie bei Bedarf hinterlegen. Die *letzte Buchung* wird vom System eingetragen.

Im *Bereich Briefkopf* wird aus den Namens- und Adressfeldern die Empfängeradresse für den Schriftverkehr generiert. Mit Klick auf den linken Button and wird die Adresse neu zusammengestellt. Wenn Sie auf den rechten Button is klicken, wird der Briefkopf in die Windows Zwischenablage kopiert.

Daneben können Sie der Firma verschiedene Merkmale zuweisen. Zum einen dienen diese zur simplen Kennzeichnung der Firmen und werden in der Firmenliste als eigene Spalten angezeigt, wodurch Sie danach filtern und sortieren können. Weiterhin können Sie die Firmenliste auf die Firmenart einschränken. Wählen Sie dafür die entsprechende *Firmenart* in den Suchkriterien aus.

Wenn Sie das KZ *Inaktiv* setzen, wird die Firma nur in der Liste angezeigt, wenn Sie über der Liste das Häkchen *auch inaktive anzeigen* setzen. Bei Ausschreibungen und Schlussabnahmen werden die Firmenarten *Bau* und *HV* unterschieden. Die jeweiligen Firmenlisten sind entsprechend gefiltert. Weiterhin wird die Art in den DMS Knoten mit angezeigt und kann dort ausgewählt werden.

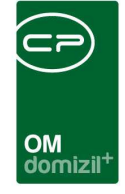

Firmen, die als '*Mitglieder*' markiert sind, werden in der Mitgliederliste aufgeführt. Analog dazu finden Sie Firmen, die als *Versorger* gekennzeichnet sind in der Versorgerliste. Den Firmen, die als '*Versicherung*' markiert sind, können Versicherungsverträge zugeordnet werden. *Sammelkreditoren* werden in der Buchhaltung alle über ein Konto verrechnet. Dies sind also meist Firmen, die sehr selten verwendet werden und bei denen es sich nicht lohnen würde, extra Konten anzulegen. Wenn Sie das Kennzeichen *Auftragssperre* aktivieren, kann die Firma nicht mehr als Kreditor bei Aufträgen ausgewählt werden. Mit dem Kennzeichen *unterliegt § 9a WGG* kennzeichnen Sie diejenigen Firmen, die mit dem Aufsichtsrat verwandt sind oder in Beziehung stehen.

Im *Bereich Kommunikation* werden die Kommunikationsdaten der Firma erfasst. Wenn die entsprechenden Module installiert sind, können Sie über die Buttons neben den Eingabefeldern auch direkt die Firmenhomepage aufrufen, eine E-Mail versenden oder einen Anruf tätigen bzw. SMS versenden. In der *Voreinstellung Auftragsversand* bzw. *Rechnungsversand* legen Sie fest, auf welche Art (per *E-Mail, Fax* oder *Post*) standardmäßig kommuniziert werden soll. Haben Sie hier die Versandart *E-Mail* ausgewählt, muss im Feld *E-Mail (Auftrag)* bzw. *E-Mail (Rechnung)* eine E-Mail-Adresse eingetragen werden. Außerdem gibt es das Feld *zusätzliche E-Mails*, in welchem weitere E-Mail-Adressen hinterlegt werden können. Diese kann beispielsweise im Auftrag bei den Mailadressen aus einem Dropdown-Menü ausgewählt werden. Schließlich können Sie einstellen, ob der Kreditor beim *Massenversand* berücksichtigt werden soll (z.B. bei der Weihnachtspost).

Im Bereich Bemerkung können beliebige Bemerkungen zur Firma eingetragen werden.

Darunter können Sie schließlich hinterlegen, bis wann der Kreditor *zertifiziert* ist und das Umsatzsteuerkennzeichen (*UST KZ*) festlegen, das dann in Aufträgen gezogen wird.

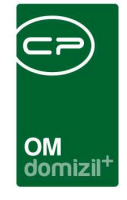

Im Bereich *Ausschreibungssperre* können Sie eine Firma für Ausschreibungen sperren, so dass diese für Ausschreibungen nicht mehr auswählbar ist. Setzen Sie dazu ein Datum im Feld *Gesperrt bis* und fügen Sie ggf. eine *Notiz* hinzu. Der Nutzer und Zeitpunkt der Sperre werden vom System automatisch ergänzt.

Außerdem besteht die Möglichkeit, zu einer Firma mehrere Unterfirmen (z.B. Zweigstellen, Standorte, etc.) zu erstellen oder auch im Nachhinein zu verknüpfen. Dazu muss zuerst die Konfigurationstabelle 1501 "Unterfirmen" konfiguriert werden. In dieser kann der Name eines Verhältnisses (z.B. Zweigstelle, Standort, etc.) festgelegt werden und ob diese Unterfirma dann Rechnungen stellen darf bzw. eine eigene UID und eigene Kreditorenkonten hat. In einer vorhandenen Firma kann dann unter "Aktionen" – "Unterfirma erstellen" eine Unterfirma mit den jeweiligen Einstellungen erstellt werden. Dazu benötigt der Benutzer die Berechtigung zum Erstellen einer neuen Firma und die neue Berechtigung 50606 "Firmen (Kreditoren) verknüpfen". Außerdem können, wenn eine Unterfirma keine eigene Kreditorennummer besitzt, die Konten der Hauptfirma direkt eingesehen werden.

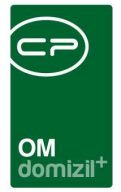

# Kreditorenkonten anlegen

Die Kreditorenkonten werden über die Schaltfläche 🕒 verwaltet. Dazu wird ein neuer Dialog geöffnet. **ACHTUNG!** Beim Anlegen von Kreditorkonten werden standardmäßig 20% als Steuersatz hinterlegt.

| Neue Kreditor Nummer erstellen                       |                       |                             |                                   |                                                                                                    |
|------------------------------------------------------|-----------------------|-----------------------------|-----------------------------------|----------------------------------------------------------------------------------------------------|
| Neue Kreditor Nummer erstellen                       |                       |                             |                                   |                                                                                                    |
| Übernahme der netFrame - Firmendaten in die Kreditor | ren-Buchhaltung       |                             |                                   |                                                                                                    |
| Folgende Einträge existieren bereits in der FIBU     |                       |                             |                                   |                                                                                                    |
| Mandant kred_nr objekt gewerk name1                  | name2                 | strasse plz_ort             | art_kz typus ko_art ust_kz skonto | proz haftzeit haftende zession gegenkonto kz 🔺                                                                                                    |
| ▶ <u>N d</u> 3 9 0 0 V                               | A G                   | K g2 6 K                    | 10 0 0 2                          | 3,00 0 0 0 0                                                                                                    |
| N d 9 0 10 V                                         | A G                   | K g2 6 K                    | 10 10 0 2                         | 3,00 0 0 0 0                                                                                                    |
| Z.2                                                  |                       |                             |                                   | - Contraction Contraction Cont |
| <u>×</u>                                             |                       |                             | -1 08                             | ojektfilter (-1 = alle)                                                                                                    |
| Eroänzen Sie die Kreditoren-Daten für die FIBU       |                       |                             | t <u> </u>                        |                                                                                                    |
| Firma 1 V                                            | Mandant N             | d 👻                         |                                   |                                                                                                    |
| Firma 2 A G                                          | ]                     |                             |                                   |                                                                                                    |
| Kontonummer * 3 9                                    | 0 0                   | Ust-Satz * 0                | •                                 |                                                                                                    |
| Gegenkonto * 0                                       | 00000 00 🛛 0          | BIC / IBAN R                | 2 0 ATO 05 70 Ha                  | aftbriefbetrag                                                                                                    |
| Typus / ArtKZ / Koart * 0                            | 0 0 Finanzbuchhalt    | ung Ust-ID ATU              | 37 Ha                             | aftbriefende 00.00.0000 📖                                                                                                    |
| GBV Kunden Nr. Haftze                                | eit                   | Skonto % / Zieltage         | 0,0 0 KZ                          | Anweisung                                                                                                    |
| Deckrücklass % Haftz                                 | eit ende 00.00.0000 🔜 | TR-Zieltage                 | 20                                | ession 1                                                                                                    |
| Haftrücklass % Auftra                                | agssumme              | SR-Zieltage                 |                                   |                                                                                                    |
|                                                      |                       | KZ-Ust-Leistung             |                                   |                                                                                                    |
| Auch in anderen Mandanten anlegen mit                |                       | KZ-IG-Erwerb                | i                                 |                                                                                                    |
| Gleicher KontoNr.                                    |                       |                             |                                   |                                                                                                    |
| Standard KontoNr. 3 9/0.                             | /0                    | Konto in FIBU anlegen / bea | rbeiten                           |                                                                                                    |
| Gleicher KontoNr. pro Typ                            |                       |                             |                                   |                                                                                                    |
| Standard KontoNr. pro Typ 3 / 0                      | / Typus               |                             |                                   |                                                                                                    |
|                                                      |                       |                             |                                   |                                                                                                    |
|                                                      |                       |                             |                                   |                                                                                                    |

Abbildung 6 - Kreditorenkonten verwalten

Im oberen Bereich des Dialogs sehen Sie eventuell schon angelegte Kreditorenkonten aus dem Rechnungswesen. Für Buchungen in der <u>Hausverwaltung</u> gibt es meist jeweils ein Konto pro Objekttypus. Dazu sind die Spalte "Objekt" mit dem Wert 0 und die Spalte "Gewerk" mit dem jeweiligen Objekttypus (meist 0, 10 und 20) befüllt. Per Doppelklick auf ein Konto werden dessen Daten im unteren Bereich angezeigt. Die eben genannten Angaben finden Sie dann in den drei Feldern für die *Kontonummer*, die sich in dem Fall aus Kreditorennummer, Objekt (0) und Objekttyp zusammensetzt. Wird ein Kreditor in der <u>Bauabteilung</u> verwendet, werden oft eigene Konten pro Objekt angelegt (die Spalte "Objekt" wird dann mit der Objektnummer befüllt) und das "Gewerk" in der entsprechenden Spalte eingetragen. Die *Kontonummer* setzt sich dann entsprechend aus Kreditorennummer, Objektnummer und Gewerk zusammen.

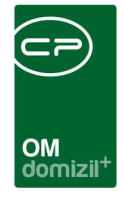

Das *Gegenkonto* können Sie mit Klick auf auswählen. Dabei können *allerdings Typus, ArtKZ* und *Koart* nicht mehr geändert werden. Diese werden aus d+ RW übernommen.

Außerdem können Sie weitere Angaben zu Rücklässen und Haftung (vor allem bei Baukonten), sowie Skonto und natürlich eine Kontonummer (BIC und IBAN) hinterlegen. Sie können also auch verschiedene Bankkonten für einen Kreditor erfassen.

Weiterhin ist die Box in der linken unteren Ecke sehr wichtig, wenn Sie mit mehreren Mandanten arbeiten. Mit ihr können Sie Kreditorenkonten gleich in allen Mandanten anlegen, indem Sie das Häkchen setzen und die Auswahl zur Kontonummer treffen. Arbeiten Sie nur mit einem Mandanten, ist die Box immer deaktiviert.

Um ein neues Kreditorenkonto anzulegen, machen Sie die gewünschten Eingaben und klicken Sie auf die Schaltfläche *Konto in FIBU anlegen / bearbeiten*. Wollen Sie ein Konto nur bearbeiten, klicken Sie dieses doppelt an, so dass die Daten im unteren Bereich in den Feldern angezeigt werden. Ändern Sie dann die gewünschten Angaben (z.B. Haftzeit) und bestätigen Sie mit Klick auf die genannte Schaltfläche. Achtung! Wenn Sie die Kontonummer verändern, wird ein neues Konto angelegt.

**Bitte beachten Sie**, dass eine neue Firma, die noch nicht im d+ RW angelegt wurde, immer zuerst im d+ OM angelegt und dann über diesen Dialog ins d+ RW übertragen wird. Dabei werden auch alle Stammdaten des Kreditors übertragen. Arbeiten Sie mit mehreren Mandanten, stellen Sie sicher, dass der Kreditor in jedem Mandanten mit mindestens einem Konto angelegt wurde. Alle weiteren Kreditorenkonten können Sie dann entweder im d+ RW oder im d+ OM anlegen.

Es gibt außerdem die Möglichkeit, Kreditorkonten auch in Mandanten anzulegen, die nicht im d+ OM eingebunden sind. Zudem ist es möglich festzulegen, in welchen Mandanten Konten angelegt werden sollen, wenn die Option "auch in anderen Mandanten anlegen" ausgewählt wurde bzw. aktiviert ist. Die Einstellungen dafür finden Sie in der Konfigurationstabelle "Kreditorenkontoanlage Mandanten" (Nr. 1502).

Es gibt auch hier das grüne "Speichern&Schließen"-Häkchen. Wird ein neuer Eintrag erfasst oder ein bestehender Eintrag bearbeitet und auf das Häkchen geklickt, wird das Konto in der FIBU

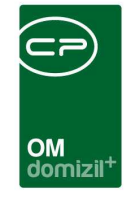

angelegt bzw. bearbeitet. Wenn man den Dialog *Neue Kreditor Nummer erstellen* aus dem Rechnungsdeckblatt aufruft, wird das Konto übernommen, wenn vorher ein bereits bestehender Eintrag mittels Doppelklick ausgewählt und dann auf das grüne Häkchen geklickt wird. Genauso Verhält es sich mit der OK-Schaltfläche.

Zudem gibt es die Berechtigung "Firmen (Kreditoren) Konten in der FIBU lesen" (Nr. 50209). Mit dieser Berechtigung kann der User aus dem Firmendialog die Kreditorkonten einsehen, aber nicht bearbeiten.

| irma: 34 nie < <t d="">&gt;</t>                         |                        |                                               |                                     | 0.0                            | ok Chaokin          | neuer Container     |             | 0 <b> </b> |
|---------------------------------------------------------|------------------------|-----------------------------------------------|-------------------------------------|--------------------------------|---------------------|---------------------|-------------|------------|
|                                                         | 4                      |                                               |                                     | Qui                            | 1                   |                     |             |            |
| emein Kommunikation/Bankverbind Ausschreibungsübersicht | Ausschreibungs Gewerke | Auftrags Gewerke                              | Funktion                            | Versorgung                     | Bonitätsprüfung     | Individuelle Felder | Abteilungen | (          |
| Sprachcode                                              | Ban                    | kverbindung                                   |                                     |                                |                     |                     |             |            |
| elefon Firma2                                           | IA Die                 | CHTUNG ! Diese Angabe<br>auftragsbezogenen Da | n sind NICHT<br>ten finden Si       | auftragsbezo<br>e in der Lasch | gen.<br>e Aufträge  |                     |             |            |
| elefon Mobil2                                           | <u>©</u>               |                                               |                                     |                                |                     |                     |             |            |
| ax2                                                     |                        | nkname                                        | AT2                                 |                                | 500                 |                     |             |            |
| -Mail 2                                                 |                        |                                               | GIBAAT                              | ww                             |                     |                     |             |            |
| ienstgeber Nr                                           | 5                      |                                               |                                     |                                | 2                   |                     |             |            |
| urzel fur Fibu                                          |                        |                                               |                                     |                                |                     |                     |             |            |
| Abweichender Firmenname für ULI Prufung                 |                        |                                               |                                     |                                |                     |                     |             |            |
| remenname                                               | Au                     | ffragsreferenz (Bund)                         | i.                                  |                                |                     | -                   |             |            |
| ID Prüfung Stufe 2 👻                                    |                        |                                               |                                     |                                |                     |                     |             |            |
| JID Nr AT 08                                            | We                     | elcher autorisierte Benut                     | zer entsprich                       | it dem aktueller               | n Kreditor?         |                     |             |            |
| Letzte Prüfung am 26.03.2019<br>manuell geprüft         |                        |                                               |                                     |                                |                     |                     |             |            |
| nerkungen FIBU                                          | Fr                     | eigabe für Zustellung vo                      | in digitalen Re                     | chnungen                       | 2.000               |                     |             |            |
|                                                         | ^ F                    | irma für die Zustellung v                     | ron digitalen F                     | Rechnungen fr                  | eigeben 🖭           |                     |             |            |
|                                                         | G                      | Gültige E-Mail Absender '                     |                                     |                                |                     |                     |             |            |
|                                                         | *                      | z.B. Prüfung nur auf Do                       | main: @firme                        | ndomain.at; @                  | firmendomain2.com   | n                   | -           |            |
|                                                         |                        | z.B. Prüfung auf komple                       | tte Adresse:                        | absender@fir                   | ma.at; rechnung@    | firma.com           |             |            |
|                                                         | A                      | uch Rechnungen ohne                           | Auftrag akze                        | ptieren 📰                      |                     |                     |             |            |
|                                                         | z                      | ustellung von digitalen f                     | Rechnungen p                        | per E-Mail best                | ätigen 🕅            |                     |             |            |
|                                                         | A                      | ntwortadresse*                                |                                     |                                | 0.58550             | 97.                 |             |            |
|                                                         | A                      | ntwortadressen für Fel                        | iler-E-Mails, n                     | nehrere Adres                  | sen mit Strichpunkt | trennen             |             |            |
|                                                         | - 1                    | Firmenerkennung nicht ü                       | ber die E-Mai                       | Adresse duro                   | hführen (ADV/OCI    | R) 📃                |             |            |
|                                                         | •                      |                                               |                                     |                                |                     |                     |             |            |
| t am                                                    | DI Letzte Än           | derung                                        | 2019 10:51                          | :51 Letzter E                  | Benutzer p          |                     |             |            |
| Veu 🔡 Neu mit UID 🧧 Löschen                             | 🔁 Aktualisieren 🛛 🖉    | Dokumente                                     | <ul> <li><u>Aktionen</u></li> </ul> | KSV                            | 0                   | ₩ v (Ø)             | Card        |            |

# Register Kommunikation/Bankverbindung

Abbildung 7 - Firmendetails - Register Kommunikation/Bankverbind.

In diesem Register werden alle Kommunikations- und Bankdaten der aktuellen Firma erfasst. Ist eine *IBAN* eingegeben, wird der *BIC* automatisch gezogen. Zudem können Sie in der globalen

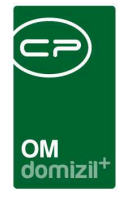

Variablen 32340 GLOBAL\_KREDITOR\_IBAN\_BIC\_KONTROLLE einstellen, ob IBAN und BIC auf Plausibilität in den entsprechenden Tabellen des d+ RW geprüft werden sollen.

Außerdem können Sie die UID-Nummer eingeben und überprüfen. Dabei prüft das System beim Speichern ob diese Nummer bereits bei einer anderen Firma hinterlegt wurde und weist Sie ggf. darauf hin. Über die Schaltfläche können Sie die UID-Nummer über das MwSt-Informationsaustauschsystem der EU-Kommission validieren. Dies kann auf zwei Stufen geschehen, die Sie vor Betätigen der Schaltfläche im Feld *UID Prüfung* auswählen müssen. Mit der Validierung Stufe 1 wird geprüft, ob die eingetragene UID-Nummer gültig ist. Mit der Validierung Stufe 2 werden zusätzlich Name und Anschrift der Firma geprüft. Im Fall einer Abweichung des Firmennamens vom Namen des Inhabers der UID-Nummer (oft bei Einzelunternehmen) kann diese im entsprechenden Feld eingetragen werden und der eingetragene Firmenname im Register *Allgemein* wird für die UID-Prüfung ignoriert. Sind die Daten der Prüfstelle abweichend, werden diese in einem zusätzlichen Dialog angezeigt, um den Vergleich der Stammdaten zu vereinfachen. **ACHTUNG!** Das Abgleich-Fenster öffnet sich nur bei einer gültigen UID.

| UID Validierung Datenabgleich < <standard kunde="">&gt;</standard>                                                                                                    |                                         |
|----------------------------------------------------------------------------------------------------|-----------------------------------------|
| UID Validierung Stufe 2 fehlgeschla                                                                                                    | gen Star                                |
| Daten lokal                                                                                                    | Daten der Verifizierungsstelle          |
| Name 1.       CP Softw. Development GmbH         Name 2.       .         Name 3.       .         Straße 1.       Neuhauserstraße 7         Straße 2.       .         PLZ       6020         Ort.       .         Innsbruck       .         Land       Österreich         UID Nummer.       .         ATU56421429       .         Letzte Prüfung am 15.12.2014         manuell geprüft | Adresse                                 |
|                                                                                                    | Daten der Validierungsstelle übernehmen |
| Validieren Manuell geprüft                                                                                                    |                                         |

Abbildung 8 - UID Validierung Stufe 2

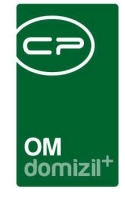

Hier können Sie entweder die *Daten der Validierungsstelle* in die Stammdaten der Firma *übernehmen* oder die Prüfung per Hand kennzeichnen. Haben Sie die Daten übernommen, klicken Sie auf *Validieren*, um den Vorgang abzuschließen. Klicken Sie auf *Manuell geprüft* wird die UID im Firmendialog als geprüft und in Ordnung markiert, ohne dass die Stammdaten geändert werden. Ein grünes Häkchen symbolisiert die erfolgreiche Prüfung. Klicken Sie dagegen auf Abbrechen wird im Dialog ein rotes X angezeigt und hinzugefügt, dass die Nummer zwar in Ordnung, Name und Adresse aber nicht übereinstimmend waren.

Über die Schaltfläche 🖽 können Sie die Historie der UID Validierung einsehen und nachvollziehen, was wann wie geprüft wurde.

Außerdem gibt es im Hauptmenü ein Programm zur Validierung der UID-Nummer mehrerer Personen bzw. Firmen (siehe Seite 24).

Im *Bereich Bankverbindung* erfassen Sie bitte nur die Stammkontonummer der Firma. Da es üblich ist, für jedes Bauprojekt ein eigenes Baukonto anzulegen, werden die entsprechenden auftragsbezogenen Daten auch im Auftragsmodul hinterlegt.

Die Auftragsreferenz (Bund) wird für e-Rechnungen an den Bund benötigt.

Außerdem können Sie hinterlegen, *welcher netFrame Benutzer dem Kreditor entspricht*. Dies ist für den externen Zugriff von Firmen wichtig, damit diese Wartungs- und Prüfungsdaten hinterlegen können.

Darunter können Sie über die entsprechende Checkbox wählen, ob die *Firma für die Zustellung von digitalen Rechnungen freigegeben* ist, eine *gültige E-Mail Domain* angeben und wählen, ob die *Zustellung von digitalen Rechnungen per E-Mail bestätigt* werden soll. Wenn letzteres aktiviert ist, wird eine E-Mail an den Absender geschickt, sobald der Posteingang vom ADV erstellt wurde. Außerdem gibt es die Option *Firmenerkennung nicht über die E-Mail Adresse durchführen (ADV/OCR)*. Wenn diese Option aktiviert ist, wird bei der ADV-Erkennung die Absenderadresse ignoriert und die Firma über die Rechnung identifiziert (z. B. wenn ein Kreditor Rechnungen eines anderen Kreditors schicken darf).

Letzte Änderung: 03/2024

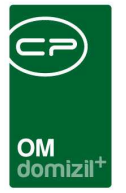

# Register Ausschreibungsübersicht

| O Firma: 2 -A  | d L 🔸                        | < <nhtteststa< th=""><th>nd≫</th><th></th><th></th><th></th><th></th><th></th><th></th><th>l</th><th>- 0 ×</th></nhtteststa<> | nd≫        |                          |                    |             |            |                 |         | l             | - 0 ×       |
|----------------|------------------------------|----------------------------------------------------------------------------------------------------|------------|--------------------------|--------------------|-------------|------------|-----------------|---------|---------------|-------------|
| Firma: 2 -A    | d                            | L                                                                                                    |            |                          |                    |             |            |                 |         |               | PRETT       |
| Allgemein Komm | unikation/Bankverbind. Auss  | chreibungsü                                                                                                    | bersicht A | usschreibungs Gewerke    | Auftrags Gewerke   | Funktion    | Versorgung | Bonitätsprüfung | Individ | duelle Felder | Abteilungen |
| Ausschreibung  | js-Statistik                 |                                                                                                    |            |                          |                    |             |            |                 |         |               |             |
|                | - 🚺 🐱                        | ]                                                                                                    |            |                          |                    |             |            |                 |         |               | )           |
| öffentl. A.    | n. öffentl. A.               | Abgegeben                                                                                                    | Objekt     |                          |                    | Auftrag     | Objektbeze | eichnung        | Gev 🔺   | Zur Au        | sschreibung |
|                | 2008                         | 3                                                                                                    | 0 1-0      | 1                        |                    | ×           | 1          |                 |         |               |             |
|                | 2007                         |                                                                                                    | 0 4-0      | 4                        |                    |             | 4          |                 | San     |               |             |
| •              | 2009                         |                                                                                                    | 0 4-0      | 4                        |                    | ×           | 4          |                 | San     |               |             |
|                | 2014                         | •                                                                                                    | 9 9-0 (    | 5                        |                    |             | 0          |                 | Heiz    |               |             |
|                |                              |                                                                                                    |            |                          |                    |             |            |                 |         |               |             |
|                |                              |                                                                                                    |            |                          |                    |             |            |                 |         |               |             |
|                |                              |                                                                                                    |            |                          |                    |             |            |                 |         |               |             |
|                |                              |                                                                                                    |            |                          |                    |             |            |                 |         |               |             |
|                |                              |                                                                                                    |            |                          |                    |             |            |                 |         |               |             |
|                |                              |                                                                                                    |            |                          |                    |             |            |                 |         |               |             |
|                |                              |                                                                                                    |            |                          |                    |             |            |                 |         |               |             |
|                |                              |                                                                                                    |            |                          |                    |             |            |                 |         |               |             |
| <              |                              |                                                                                                    |            |                          |                    |             | 1          |                 | >       |               |             |
| Anzahl Datensä | itze: 5                      |                                                                                                    |            | Zuletzt aktualisiert: 23 | 3.11.2018 08:55:37 |             |            |                 |         |               |             |
| Ersteilt am    | 09.07.2008 09:36:07 Erstelle | er p                                                                                                    | itfm       | Letzte Änderung.         | 17.05.2018 10:51:5 | 5 Letzter B | enutzerCP  | AWED            |         |               |             |
| + Neu          | 📕 Löschen 🛛 📔 Akt            | ualisieren                                                                                                    | Dokumen    | te Aktionen              | GBVnet             | KSV         | 0          |                 |         |               |             |

Abbildung 9 - Firmendetails - Register Ausschreibungsübersicht

In diesem Register werden alle Ausschreibungsverfahren aufgelistet, zu denen die Firma zur Anbotstellung eingeladen wurde. Damit Sie auch bei längeren Listen leicht den Überblick bewahren, können Sie den Filter benutzen. Über die Schaltfläche *zur Ausschreibung* gelangen Sie zur markierten Ausschreibung.

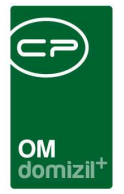

# Register Ausschreibungsgewerke

| 🗆 Firr       | ma: 2    | d L                                 | < <nhtteststand>&gt;</nhtteststand>  |                          |                    |             |             |                 |         | ŀ            | - 0 ×                 |
|--------------|----------|-------------------------------------|--------------------------------------|--------------------------|--------------------|-------------|-------------|-----------------|---------|--------------|-----------------------|
| Fin          | ma: 2    |                                     | dL                                   |                          |                    |             |             |                 |         |              | NHT                   |
| Aligen       | mein I   | Kommunikation/Bankverbind.          | Ausschreibungsübersicht              | Ausschreibungs Gewerke   | Auftrags Gewerke   | Funktion    | Versorgung  | Bonitätsprüfung | Individ | uelle Felder | Abteilungen           |
| Firm         | na ist i | in folgenden <mark>Aus</mark> schre | ibung <mark>s Gew</mark> erken tätig |                          |                    |             |             |                 |         |              |                       |
|              |          | -                                   |                                      |                          |                    |             |             |                 |         |              |                       |
| Nur          | mmer     | Bezeichnung                         |                                      |                          |                    |             |             |                 | ^       | Gewe         | rk <u>n</u> inzutugen |
|              | 10       | ) Sanitäre<br>Heizung               |                                      |                          |                    |             |             |                 | - 1     | Gewe         | rk <u>e</u> ntternen  |
|              |          |                                     |                                      |                          |                    |             |             |                 |         |              |                       |
|              |          |                                     |                                      |                          |                    |             |             |                 |         |              |                       |
|              |          |                                     |                                      |                          |                    |             |             |                 |         |              |                       |
|              |          |                                     |                                      |                          |                    |             |             |                 |         |              |                       |
|              |          |                                     |                                      |                          |                    |             |             |                 |         |              |                       |
|              |          |                                     |                                      |                          |                    |             |             |                 |         |              |                       |
|              |          |                                     |                                      |                          |                    |             |             |                 |         |              |                       |
|              |          |                                     |                                      |                          |                    |             |             |                 |         |              |                       |
|              |          |                                     |                                      |                          |                    |             |             |                 | _       |              |                       |
|              |          |                                     |                                      |                          |                    |             |             |                 | ~       |              |                       |
| A            | nzahl Da | atensätze: 2                        |                                      | Zuletzt aktualisiert: 23 | 11.2018 08:55:37   |             |             |                 |         |              |                       |
| Erstellt :   | am       |                                     | Erstellerpitfm                       | Letzte Änderung.         | 17.05.2018 10:51:5 | 5 Letzter E | Benutzer CP | AWED            |         |              |                       |
| <u>+ N</u> e | eu       | Löschen                             | 🔁 Aktualisieren 🛛 [ 📴 Doku           | mente                    | GBVnet             | KSV         | 0           |                 |         |              | H 🛛 💥                 |

Abbildung 10 - Firmendetails - Register Ausschreibungsgewerke

In diesem Register wird angezeigt, in welchen Ausschreibungsgewerken die Firma tätig ist. Mit Klick auf den entsprechenden Button können Sie ein Gewerk *hinzufügen* oder *entfernen*. Auch hier steht Ihnen der Filter zur Verfügung. Die Firmenliste kann bei Anzeige der Gewerke nach diesen gefiltert werden.

| OM<br>domizil <sup>+</sup> |
|----------------------------|

# Register Auftragsgewerke

| Firma: 2 -A  |        | d L                 | < <n< th=""><th>IHTTeststand&gt;&gt;</th><th></th><th></th><th></th><th></th><th></th><th></th><th></th><th></th></n<> | IHTTeststand>>       |                         |                     |             |            |                 |        |               |                      |
|--------------|--------|---------------------|----------------------------------------------------------------------------------------------------|----------------------|-------------------------|---------------------|-------------|------------|-----------------|--------|---------------|----------------------|
| Firma: 2 -   | A      |                     | dL                                                                                                    |                      |                         |                     |             |            |                 |        |               | NHT                  |
| llgemein Ko  | mmuni  | kation/Bankverbind. | Aussc                                                                                                    | hreibungsübersicht   | Ausschreibungs Gewerke  | Auftrags Gewerke    | Funktion    | Versorgung | Bonitätsprüfung | Indivi | duelle Felder | Abteilungen          |
| -irma ist in | folge  | enden Auftrags (    | Gewerk                                                                                                    | en tätig             |                         |                     |             |            | 14 A            |        |               |                      |
|              |        | -                   |                                                                                                    |                      |                         |                     |             |            |                 |        | Gewer         | : <u>h</u> inzufügen |
| Bemerkung    | ArtKZ  | ArtKZ Bezeichnung   | Gewerk                                                                                                    | Gewerk Bezeichnung   | 1                       |                     |             |            |                 | ^      | Gewer)        | <u>e</u> ntfernen    |
| Kanlagebüł   | 10     | Betriebskosten      | 3                                                                                                    | Kanalgebühren        |                         |                     |             |            |                 |        |               |                      |
| Kehrungen,   | 10     | Betriebskosten      | 6                                                                                                    | Schornsteinreinigung |                         |                     |             |            |                 |        |               |                      |
| Fenster, Tü  | 20     | Instandhaltung      | 3                                                                                                    | Tischlerarbeiten     |                         |                     |             |            |                 |        |               |                      |
| Farben       | 20     | Instandhaltung      | 6                                                                                                    | Maler und Anstreiche |                         |                     |             |            |                 |        |               |                      |
|              |        |                     |                                                                                                    |                      |                         |                     |             |            |                 |        |               |                      |
|              |        |                     |                                                                                                    |                      |                         |                     |             |            |                 |        |               |                      |
|              |        |                     |                                                                                                    |                      |                         |                     |             |            |                 |        |               |                      |
|              |        |                     |                                                                                                    |                      |                         |                     |             |            |                 |        |               |                      |
|              |        |                     |                                                                                                    |                      |                         |                     |             |            |                 |        |               |                      |
|              |        |                     |                                                                                                    |                      |                         |                     |             |            |                 |        |               |                      |
|              |        |                     |                                                                                                    |                      |                         |                     |             |            |                 |        |               |                      |
|              |        |                     |                                                                                                    |                      |                         |                     |             |            |                 |        |               |                      |
|              |        |                     |                                                                                                    |                      |                         |                     |             |            |                 |        |               |                      |
|              |        |                     |                                                                                                    |                      |                         |                     |             |            |                 | -      |               |                      |
|              |        |                     |                                                                                                    | 11                   |                         |                     |             |            |                 | ~      |               |                      |
| Anzahi Dat   | ensätz | e: 4                |                                                                                                    |                      | Zuletzt aktualisiert: 2 | 3.11.2018 08:55:37  |             |            |                 |        |               |                      |
| ellt am      |        | 07.2008 09:36:07    | Ersteller                                                                                                    | pitfm                | Letzte Änderung         | 17.05.2018 10:51:55 | 5 Letzter E | BenutzerCP | AWED            |        |               |                      |
| Neu          |        | Löschen             | Aktual                                                                                                    | isieren Dokum        | ente                    | GBVnet              | KSV         |            | 1               |        | 1             |                      |

Abbildung 11 - Firmendetails - Register Auftragsgewerke

In diesem Register wird angezeigt, in welchen Auftragsgewerken die Firma tätig ist. Mit Klick auf den entsprechenden Button können Sie ein Gewerk *hinzufügen* oder *entfernen*. Auch hier steht Ihnen der Filter zur Verfügung. Die Firmenliste kann bei Anzeige der Gewerke nach diesen gefiltert werden.

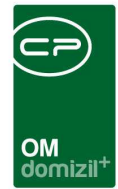

# **Register Funktion**

|                                                                                                    | đL                                                                                                    | < <nhtteststand>&gt;</nhtteststand>                                                                                                    |                                                                                                    |                                                                                                    |                                                                                                    |                                                                                                    |                                                                                                    |
|----------------------------------------------------------------------------------------------------|----------------------------------------------------------------------------------------------------|----------------------------------------------------------------------------------------------------|----------------------------------------------------------------------------------------------------|----------------------------------------------------------------------------------------------------|----------------------------------------------------------------------------------------------------|----------------------------------------------------------------------------------------------------|----------------------------------------------------------------------------------------------------|
| Firma: 2 -A                                                                                                    |                                                                                                    | d L                                                                                                    |                                                                                                    |                                                                                                    |                                                                                                    |                                                                                                    |                                                                                                    |
| ligemein Komm                                                                                                    | unikation/Bankverbind.                                                                                                    | Ausschreibungsübersich                                                                                                    | t Ausschreibungs Ge                                                                                                    | ewerke Auftrags Gewerk                                                                                                    | e Funktion Versorgung                                                                                                    | Bonitätsprüfung                                                                                                    | Individuelle Felder Abteilung                                                                                           |
| ei der Firma sind f                                                                                                    | folgende Personen als Fu                                                                                                    | nktionsträger hinterlegt.                                                                                                    |                                                                                                    |                                                                                                    |                                                                                                    |                                                                                                    |                                                                                                    |
| Einschränkung                                                                                                    |                                                                                                    |                                                                                                    |                                                                                                    |                                                                                                    |                                                                                                    |                                                                                                    |                                                                                                    |
| auch inaktive                                                                                                    | anzeigen                                                                                                    | Funktionstyp                                                                                                    | oen 🛛 🤝 Alle auswäl                                                                                                    | hlen 🛛 💥 keine auswähler                                                                                                    | 1                                                                                                    |                                                                                                    |                                                                                                    |
| Funktionsgruppen                                                                                                    | n Alle                                                                                                    | Abstimm     Arbeit     Auftrag     Ausschr     Ausstatt     Bank                                                                                                    | ung Bestan<br>Einheit<br>reibung Grunds<br>ung Heizha<br>Interes                                                                                                    | dsnehmer Mangel<br>Objekt<br>v Person<br>stück Projekt<br>us Projekt<br>Rechtssa<br>sent Schaden                                                                                                    | Schlussabnal<br>Schlüssel<br>Stiegenhaus<br>Vergabestelle                                                                                                    | hme                                                                                                    |                                                                                                    |
|                                                                                                    | beginnt mi                                                                                                    | it 👻 💭 Suchen                                                                                                    | Alle                                                                                                    |                                                                                                    | - 🕑 🐹                                                                                                    |                                                                                                    | Funktion hinzufügen                                                                                                    |
| Funktion                                                                                                    | Funktionsbeschrei.                                                                                                    | Zuordnungsdatum Nur                                                                                                    | nmer Abteilu                                                                                                    | ng Gruppe                                                                                                    | Bemerkung B                                                                                                    | eginnt am 🔥                                                                                                    | Funktion bearbeiten                                                                                                    |
| <                                                                                                    | 1                                                                                                    | 1 200 01                                                                                                    |                                                                                                    | inter de la composition de la composition de la | 3                                                                                                    | >                                                                                                    | Funktionen löschen                                                                                                    |
| Anzahl Daten                                                                                                    | isätze: 2                                                                                                    | Ausnehlenn                                                                                                    | lete Snalten                                                                                                    |                                                                                                    |                                                                                                    |                                                                                                    | Aktualisieren                                                                                                    |
| ese Firma hat folg<br>Inschränkung                                                                                                    | gende Funktionen.                                                                                                    |                                                                                                    |                                                                                                    |                                                                                                    |                                                                                                    |                                                                                                    |                                                                                                    |
| ese Firma hat folg<br>Tinschränkung                                                                                                    | gende Funktionen.                                                                                                    | it 👻 💭 Suchen                                                                                                    | Alle                                                                                                    |                                                                                                    | <ul> <li>Image: A state of the state of the state of</li></ul> |                                                                                                    | Funktion hinzufügen                                                                                                    |
| ese Firma hat folg<br>Inschränkung<br>Funktion                                                                                                    | gende Funktionen.                                                                                                    | it ✔ 💭 Suchen<br>Hausverwatter / Objekt IZt                                                                                                    | u ) ( Alle ) Junnasdatum Numme                                                                                                    | r Abteil / Gruppe Zuord                                                                                                    | ✓ <sup>●</sup> <sup>●</sup> <sup>●</sup> <sup>●</sup> <sup>●</sup> <sup>●</sup> <sup>●</sup> <sup>●</sup> <sup>●</sup> <sup>●</sup>                                                                                                    | Bemerkung Beginnt ∧                                                                                                    | Funktion hinzufügen                                                                                                    |
| ese Firma hat folg<br>Einschränkung<br>Funktion<br>► AW - ABWLP                                                                                                    | gende Funktionen.                                                                                                    | it → DSuchen<br>Hausverwalter / Objekt Zu<br>00                                                                                                    | uordnungsdatum Numme<br>5.06.2018 7                                                                                                    | r<br>Abteil / Gruppe Zuordi<br>2 Außendie Extern A                                                                                                    | ✓      ✓      ✓      ✓      ✓      ✓      ✓      ✓      ✓      ✓      ✓      ✓      ✓      ✓      ✓                                                                                                         | Bemerkung Beginnt ∧<br>06.06.2                                                                                                    | Funktion hinzufügen                                                                                                    |
| Funktion                                                                                                    | gende Funktionen.                                                                                                    | it ▼ Suchen<br>Hausverwalter / Objekt Zu<br>00<br>00                                                                                                    | Alle<br>Jordnungsdatum Numme<br>5.06.2018 7<br>5.06.2018 1                                                                                                    | r Abteil / Gruppe Zuordi<br>2 Außendie Extern A<br>0 Lager Extern A                                                                                                    | ung von Zuordnung zu E<br>M , ∨<br>H , D                                                                                                    | Bemerkung Beginnt ∧<br>06.06.2<br>06.06.2                                                                                                    | Funktion hinzufügen     Funktion bearbeiten     Funktionen löschen     Aktualisieren                                    |
| Funktion<br>AW - ABWLP<br>AB AUFZ<br>HV VW                                                                                                    | pende Funktionen.<br>beginnt mi<br>Funktionsbeschreibung<br>Abwasser Planer<br>Anlagenbetreuer Aufzu<br>Hausverwalter                                                                                                    | it ▼ Suchen<br>Hausverwatter / Objekt<br>A rW (0 2) 24                                                                                                    | Alle<br>Jordnungsdatum Numme<br>5.06.2018 7<br>5.06.2018 1<br>4.02.2016 11:41:- 1<br>7.02.2016 12:29:- 1                                                                                                    | r Abtell / Gruppe Zuordi<br>2 Außendie Extern A<br>0 Lager Extern A<br>0 Extern A                                                                                                    | V Construction of the second second s      | lemerkung Beginnt ∧<br>06.06.2<br>06.06.2<br>08.02.2<br>08.02.2                                                                                                    | Funktion hinzufügen     Funktion bearbeiten     Funktionen löschen     Aktualisieren     Funktion kopieren              |
| Funktion<br>AW - ABWLP<br>ABAUFZ<br>HV VW<br>HV Auffrag<br>HV Vuffrag                                                                                                    | beginnt mi<br>beginnt mi<br>Funktionsbeschreibung<br>Abwasser Planer<br>Anlagenbetreuer Aufzu<br>Hausverwalter<br>Auftragsverantwortlich<br>Auftragsverantwortlich                                                                                                    | it ▼                                                                                                    | Alle<br>Jordnungsdatum Numme<br>5.06.2018 7<br>1.<br>4.02.2016 11:41: 1<br>7.02.2016 16:29: 1<br>1.03.2016 12:01: 1                                                                                                    | r Abteil / Gruppe Zuord<br>2 Außendie Extern A<br>0 Lager Extern A<br>1 Intern A<br>1 Intern A                                                                                                    | ▼ 💩 🐹<br>nung von Zuordnung zu E<br>M , V<br>H , D<br>7 1- N 7<br>A-1 1<br>A-1 3                                                                                                    | Bemerkung Beginnt ∧<br>06.06.2<br>06.06.2<br>08.02.2<br>08.02.2<br>08.02.2                                                                                                    | Funktion hinzufügen  Funktion bearbeiten  Funktionen löschen  Aktualisieren  Funktion kopieren  Schultussel             |
| Funktion<br>Funktion<br>AW - ABWLP<br>AB AUFZ<br>HV VW<br>HV Auftrag<br>HV AW                                                                                                    | beginnt mi<br>beginnt mi<br>Funktionsbeschreibung<br>Abwasser Planer<br>Anlagenbetreuer Aufzu<br>Hausverwalter<br>Auftragsverantwortlich<br>Hausverwalter                                                                                                    | it ✔ Suchen<br>Hausverwalter / Objekt Zi<br>06<br>07<br>A r W (0 2) 24<br>12<br>2<br>A r W (0 2)                                                                                                    | Alle<br>Jordnungsdatum Numme<br>3.06.2018 7<br>4.02.2016 11:41: 1<br>7.02.2016 16:29: 1<br>1.03.2016 12:01: 1<br>1                                                                                                    | r Abtell / Gruppe Zuord<br>2 Außendie Extern A<br>0 Lager Extern A<br>1 Intern A<br>1 Intern A<br>0 Extern A                                                                                                    | ▼ 🕑 😿<br>nung von Zuordnung zu E<br>M , V<br>H , D<br>7 1- N 7<br>A-1 1<br>A-1 3<br>7 1- N 7                                                                                                    | Bemerkung Beginnt ∧<br>06.06.2<br>06.06.2<br>08.02.2<br>08.02.2<br>08.02.2<br>24.10.2                                                                                                    | Funktion hinzufügen     Funktion bearbeiten     Funktionen löschen     Aktualisieren     Funktion kopieren     Schüssel |
| Funktion<br>Funktion<br>AW - ABWLP<br>AB AUFZ<br>HV VW<br>HV Auftrag<br>HV Aw<br>HV W<br>HV VW                                                                                                    | beginnt mi<br>beginnt mi<br>Funktionsbeschreibung<br>Abwasser Planer<br>Anlagenbetreuer Aufzu<br>Hausverwalter<br>Auftragsverantwortlich<br>Hausverwalter<br>Hausverwalter                                                                                                    | it ✔ Suchen<br>Hausverwalter / Objekt Zi<br>06<br>A r W (0 2) 24<br>11<br>22<br>A r W (0 2)<br>A r R (0                                                                                                    | Alle<br>Jordnungsdatum Numme<br>3.06.2018 7<br>4.02.2016 11:41: 1<br>7.02.2016 16:29: 1<br>1.03.2016 12:01: 1<br>1<br>1                                                                                                    | r Abteil / Gruppe Zuordi<br>2 Außendie Extern A<br>0 Lager Extern A<br>1 Intern A<br>1 Intern A<br>0 Extern A<br>0 Extern A<br>0 Extern A                                                                                                    | ▼ 🕑 😿<br>nung von Zuordnung zu E<br>M , V<br>H , D<br>7 1- N 7<br>A-1 1<br>A-1 3<br>7 1- N 7<br>7 0- N 7                                                                                                    | Bemerkung Beginnt ∧<br>06.06.2<br>06.06.2<br>08.02.2<br>08.02.2<br>08.02.2<br>24.10.2<br>24.10.2                                                                                                    |                                                                                                    |
| Ese Firma hat fol<br>inschränkung<br>Funktion<br>AW - ABWLP<br>AB AUFZ<br>HV VW<br>HV Auftrag<br>HV Auftrag<br>HV VW<br>HV VW<br>HV VW<br>HV VW<br>HV VW                                                                                        | beginnt mi<br>beginnt mi<br>Funktionsbeschreibung<br>Abwasser Planer<br>Anlagenbetreuer Aufzu<br>Hausverwalter<br>Auftragsverantwortlich<br>Hausverwalter<br>Hausverwalter<br>Hausverwalter                                                                                                    | it ✔ Suchen<br>Hausverwalter / Objekt Zi<br>00<br>A r W (0 2) 24<br>11<br>22<br>A r W (0 2)<br>A r R (0<br>A r R (0<br>A r R (0<br>24                                                                                                    | Alle<br>Jordnungsdatum Numme<br>3.06.2018 7<br>4.02.2016 11:41:1 1<br>7.02.2016 16:29:1 1<br>1.03.2016 12:01:1 1<br>1<br>4.02.2016 11:38:1 1<br>5.02.2016 11:38:1 1<br>5.02.2016 11:38:1 1                                                                                                    | Abtell / Gruppe Zuordi<br>2 Außendie Extern A<br>0 Lager Extern A<br>1 Intern A<br>1 Intern A<br>0 Extern A<br>0 Extern A<br>0 Extern A<br>0 Extern A                                                                                                    | ▼ 🕑 😿<br>nung von Zuordnung zu E<br>M ,V<br>H ,D<br>7 1- N 7<br>A-1 1<br>A-1 3<br>7 1- N 7<br>7 0- N 7<br>7 0- N 7<br>7 0- N 7<br>7 0- N 7                                                                                                    | Bemerkung Beginnt ∧<br>06.06.2<br>06.06.2<br>08.02.2<br>08.02.2<br>08.02.2<br>24.10.2<br>24.10.2<br>08.02.2<br>24.10.2<br>08.02.2                                                                                                    |                                                                                                    |
| Funktion<br>AW - ABWLP<br>AB AUFZ<br>HV VW<br>HV Auftrag<br>HV VW<br>HV VW<br>HV VW<br>HV VW<br>HV Auftrag<br>HV Auftrag<br>HV Auftrag<br>HV Auftrag<br>HVKA                                                                                    | beginnt mi<br>beginnt mi<br>Funktionsbeschreibung<br>Abwasser Planer<br>Anlagenbetreuer Auftr<br>Austragsverantwortlich<br>Auftragsverantwortlich<br>Hausverwalter<br>Hausverwalter<br>Hausverwalter<br>Hausverwalter<br>Hausverwalter<br>Hausverwalter<br>Hausverwalter                                                                                                    | it ▼ Suchen<br>Hausverwalter / Objekt Zi<br>00<br>A rW (0 2) 24<br>11<br>2<br>A rW (0 2)<br>A rR (0<br>A rR (0<br>A rR (0<br>A rR (0<br>2<br>A rR (0<br>A rR (0<br>2<br>1<br>ft<br>1<br>0<br>2<br>1<br>0<br>1<br>1<br>1<br>1<br>1<br>1<br>1<br>1<br>1<br>1<br>1<br>1<br>1<br>1<br>1                                                                                                    | Alle<br>Jordnungsdatum Numme<br>5.06.2018 7<br>5.06.2018 1<br>4.02.2016 11:41: 1<br>7.02.2016 16:29: 1<br>1.03.2016 12:01: 1<br>1<br>4.02.2016 11:38: 1<br>5.03.2016 13:53: 1<br>5.04.2016 1                                                                                                    | Abteil/ Gruppe Zuordi<br>2 Außendie Extern A<br>0 Lager Extern A<br>1 Intern A<br>1 Intern A<br>0 Extern A<br>0 Extern A<br>0 Extern A<br>1 Intern A<br>3 Intern A                                                                                                    | ▼<br>Tung von<br>M ,V<br>H ,D<br>7 1- N 7<br>A-1 1<br>A-1 3<br>7 1- N 7<br>7 0- N 7<br>7 0- N 7<br>A-1 1<br>0 2- N 2                                                                                                    | Bemerkung Beginnt ∧<br>06.06.2<br>06.06.2<br>08.02.2<br>08.02.2<br>24.10.2<br>24.10.2<br>24.10.2<br>08.02.2<br>08.02.2<br>08.02.2<br>08.02.2<br>08.04.2                                                                                                    |                                                                                                    |
| Funktion<br>AW - ABWLP<br>AB AUFZ<br>HV VW<br>HV Auftrag<br>HV VW<br>HV VW<br>HV VW<br>HV VW<br>HV VW<br>HV Auftrag<br>HV Auftrag<br>HV KA<br>AB REIN FA                                                                                        | beginnt mi<br>beginnt mi<br>Funktionsbeschreibung<br>Abwasser Planer<br>Anlagenbetreuer Auftragsverantwortlich<br>Auftragsverantwortlich<br>Hausverwalter<br>Hausverwalter<br>Hausverwalter<br>Hausverwalter<br>Hausverwalter<br>Auftragsverantwortlich<br>Hausverwalter<br>Auftragsverantwortlich<br>Hausperentwortlicher I<br>Anlagenbetreuer Reinig                                                                                                    | it ▼ Suchen<br>Hausverwalter / Objekt Zr<br>00<br>A rW (0 2) 24<br>12<br>A rW (0 2)<br>A rR (0<br>A rR (0 | A Alle<br>Joordnungsdatum Numme<br>5.06.2018 7<br>5.06.2018 1<br>4.02.2016 11:41:7 1<br>7.02.2016 16:29:7 1<br>1.03.2016 12:01:7 1<br>1.03.2016 11:38:7 1<br>5.04.2016 11:35:3 1<br>5.04.2016 1<br>5.04.2016 1<br>1                                                                                                    | ar Abteil / Gruppe Zuordi<br>2 Außendie Extern A<br>0 Lager Extern A<br>1 Intern A<br>1 Intern A<br>0 Extern A<br>0 Extern A<br>0 Extern A<br>1 Intern A<br>1 Intern A<br>1 Intern A<br>1 Extern A                                                                                                    | ▼<br>Tung von Zuordnung zu E<br>M , V<br>H , D<br>7 1- N 7<br>A-1 1<br>A-1 3<br>7 1- N 7<br>A-1 1<br>A-1 3<br>7 1- N 7<br>7 0- N 7<br>A-1 1<br>0 2- N 2<br>4. str.                                                                                                    | Bemerkung Beginnt ∧<br>06.06.2<br>06.06.2<br>08.02.2<br>08.02.2<br>24.10.2<br>24.10.2<br>08.02.2<br>24.10.2<br>08.02.2<br>08.02.2<br>08.02.2<br>06.04.2<br>19.06.2                                                                                                    |                                                                                                    |
| Ese Firmà hat fol<br>Enschränkung<br>AW - ABWLP<br>AB AUFZ<br>HV VW<br>HV Auftrag<br>HV VW<br>HV VW<br>HV VW<br>HV VW<br>HV VW<br>HV VW<br>HV Auftrag<br>HVKA<br>AB REN FA<br>AB OL                                                             | Funktionen.<br>beginnt mi<br>Funktionsbeschreibung<br>Abwasser Planer<br>Anlagenbetreuer Auftragsverantwortlich<br>Auftragsverantwortlich<br>Hausverwalter<br>Hausverwalter<br>Hausverwalter<br>Hausverwalter<br>Hausverwalter<br>Auftragsverantwortlich<br>Hausperwalter<br>Auftragsverantwortlich<br>Hausperwalter Auftragsverantwortlich<br>Hauspetereuer Reinig<br>Anlagenbetreuer Olbes                                                                                                    | it ▼ Suchen<br>Hausverwalter / Objekt Zr<br>00<br>A rW (0 2) 24<br>12<br>A rW (0 2)<br>A rR (0<br>A rR (0 | A Alle<br>Joordnungsdatum Numme<br>5.06.2018 7<br>5.06.2018 1<br>4.02.2016 11:41:7 1<br>7.02.2016 16:29:7 1<br>1.03.2016 12:01:7 1<br>4.02.2016 11:38:7 1<br>5.03.2016 11:53:7 1<br>5.04.2016 1<br>5.04.2016 1<br>1.05.2016 1<br>1.05.2016 1 | ar Abteil / Gruppe Zuordi<br>2 Außendie Extern A<br>0 Lager Extern A<br>1 Intern A<br>1 Intern A<br>0 Extern A<br>0 Extern A<br>0 Extern A<br>1 Intern A<br>3 Intern A<br>2 Extern A<br>2 Extern A                                                                                                    | ▼<br>Tung von Zuordnung zu E<br>M , V<br>H , D<br>7 1- N 7<br>A-1 1<br>A-1 3<br>7 1- N 7<br>A-1 1<br>A-1 3<br>7 1- N 7<br>7 0- N 7<br>A-1 1<br>0 2- N 2<br>4. stn<br>2 9                                                                                                    | Bemerkung Beginnt ∧<br>06.06.2<br>08.02.2<br>08.02.2<br>08.02.2<br>24.10.2<br>24.10.2<br>08.02.2<br>08.02.2<br>08.02.2<br>08.02.2<br>08.02.2<br>08.02.2<br>08.02.2<br>08.02.2<br>08.02.2<br>08.02.2<br>08.02.2<br>08.02.2                                                                                                    |                                                                                                    |
| Ese Firmà hat fol<br>Enschränkung<br>AW - ABWLP<br>AB AUFZ<br>HV VW<br>HV Auftrag<br>HV Auftrag<br>HV VW<br>HV VW<br>HV VW<br>HV VW<br>HV VW<br>HV Auftrag<br>HVKA<br>AB REI FA<br>AB OL<br>≤                                                   | beginnt mi<br>beginnt mi<br>Funktionsbeschreibung<br>Abwasser Planer<br>Anlagenbetreuer Auftra<br>Auftragsverantwortlich<br>Auftragsverantwortlich<br>Hausverwalter<br>Hausverwalter<br>Hausverwalter<br>Hausverwalter<br>Auftragsverantwortlich<br>Hausverwalter<br>Auftragsverantwortlich<br>Hausperwalter<br>Auftragsverantwortlich<br>Hauspetreuer Reinig<br>Anlagenbetreuer Olbes                                                                                                    | it ▼ Suchen<br>Hausverwalter / Objekt Zr<br>00<br>A rW (0 2) 24<br>12<br>A rW (0 2)<br>A rR (0<br>A rR (0 | A Alle<br>Joordnungsdatum Numme<br>5.06.2018 7<br>5.06.2018 1<br>4.02.2016 11:41:7 1<br>7.02.2016 16:29:7 1<br>1.03.2016 12:01:7 1<br>1.03.2016 11:38:7 1<br>5.04.2016 11:35:3 1<br>5.04.2016 1<br>2.06.2015 09:19:7 1                                                                                                    | ar Abteil / Gruppe Zuordi<br>2 Außendie Extern A<br>0 Lager Extern A<br>1 Intern A<br>1 Intern A<br>0 Extern A<br>0 Extern A<br>0 Extern A<br>1 Intern A<br>3 Intern A<br>2 Extern A<br>2 Extern A                                                                                                    | ▼<br>Tung von                                                                                                    | Bemerkung Beginnt ^<br>06.06.2<br>08.02.2<br>08.02.2<br>08.02.2<br>24.10.2<br>24.10.2<br>08.02.2<br>08.02<br>08.02<br>08.02     |                                                                                                    |
| Funktion<br>AW - ABWLP<br>AB AUFZ<br>HV VW<br>HV Auftrag<br>HV VW<br>HV VW<br>HV VW<br>HV VW<br>HV VW<br>HV Auftrag<br>HV KA<br>AB REIN FA<br>AB OL<br>C<br>Anzahi Datens                                                                       | beginnt mi<br>beginnt mi<br>Funktionsbeschreibung<br>Abwasser Planer<br>Anlagenbetreuer Auftragsverantwortlich<br>Auftragsverantwortlich<br>Hausverwalter<br>Hausverwalter<br>Hausve | it ▼ Suchen<br>Hausverwalter / Objekt Zr<br>00<br>A r W (0 2) 24<br>12<br>A r W (0 2)<br>A r R (0<br>A r R (0)<br>A r R (0)<br>A r R (0)<br>A                                                                                                    | A Alle<br>Joordnungsdatum Numme<br>5.06.2018 7<br>5.06.2018 1<br>4.02.2016 11:41:7 1<br>7.02.2016 16:29:7 1<br>1.03.2016 12:01:7 1<br>1.03.2016 11:38:7 1<br>5.04.2016 11:35:7 1<br>5.04.2016 1<br>1.05.2016 11:25:7 1<br>5.04.2016 1<br>1.05.2015 09:19:7 1<br>Jete Spatten                                                                                                    | ar Abteil / Gruppe Zuordi<br>2 Außendie Extern A<br>0 Lager Extern A<br>1 Intern A<br>1 Intern A<br>0 Extern A<br>0 Extern A<br>0 Extern A<br>1 Intern A<br>3 Intern A<br>2 Extern A<br>2 Extern A                                                                                                    | ▼         ●         ●           nung von         Zuordnung zu E         ■           M         , ∨         H         , D           7         1-         N 7           A-1         1         A-1         3           7         1-         N 7           A-1         3         7         1-           7         0-         N 7           A-1         1         0         2-           0         2-         N 2           4.         str.         2         9                                                                                                    | Bernerkung Beginnt ^<br>06.06.2<br>08.02.2<br>08.02.2<br>08.02.2<br>24.10.2<br>24.10.2<br>08.02.2<br>08.02<br>08.02<br>08.02<br>08. |                                                                                                    |
| Funktion<br>AW - ABWLP<br>AB AUFZ<br>HV VW<br>HV Auftrag<br>HV VW<br>HV VW<br>HV VW<br>HV VW<br>HV VW<br>HV VW<br>HV Auftrag<br>HV KA<br>AB REIN FA<br>AB OL<br>C                                                                               | beginnt mi<br>beginnt mi<br>Funktionsbeschreibung<br>Abwasser Planer<br>Anlagenbetreuer Auftragsverantwortlich<br>Auftragsverantwortlich<br>Hausverwalter<br>Hausverwalter<br>Hausve | it ▼ Suchen<br>Hausverwalter / Objekt Zr<br>00<br>A r W (0 2) 24<br>12<br>A r W (0 2) 24<br>A r W (0 2)<br>A r R (0<br>A r R (0)<br>A r R (0)<br>A r R (0                                                                                                    | A IIII Alle<br>Jordnungsdatum Numme<br>5.06.2018 7<br>5.06.2018 1<br>4.02.2016 11:41:7 1<br>7.02.2016 16:29:7 1<br>1.03.2016 12:01:7 1<br>1.03.2016 11:38:7 1<br>5.03.2016 11:35:7 1<br>5.04.2016 1<br>1.05.2015 09:19:7 1<br>Jete Spalten                                                                                                    | ar Abteil / Gruppe Zuordi<br>2 Außendie Extern A<br>0 Lager Extern A<br>1 Intern A<br>1 Intern A<br>0 Extern A<br>0 Extern A<br>0 Extern A<br>1 Intern A<br>3 Intern A<br>2 Extern A<br>2 Extern A                                                                                                    | <ul> <li>▼ ●</li> <li>▼ ●</li> <li>■ Zuordnung zu E</li> <li>M , V</li> <li>H , D</li> <li>T 1- IN 7</li> <li>A-1 1</li> <li>A-1 3</li> <li>T 1- IN 7</li> <li>A-1 1</li> <li>A-1 3</li> <li>T 1- IN 7</li> <li>A-1 1</li> <li>A-2 IN 2</li> <li>4. strip</li> <li>2 9</li> </ul>                                                                                                    | Bemerkung Beginnt<br>06.06.2<br>08.02.2<br>08.02.2<br>08.02.2<br>24.10.2<br>08.02.2<br>08.02.2<br>0                                                                                                    |                                                                                                    |
| Ese Firma hat fol<br>inschränkung<br>Funktion<br>AW - ABWLP<br>AB AUFZ<br>HV VW<br>HV Auftrag<br>HV Auftrag<br>HV VW<br>HV VW<br>HV VW<br>HV VW<br>HV VW<br>HV VW<br>HV Auftrag<br>HVKA<br>AB REIN FA<br>AB OL<br><<br>Anzahl Datense<br>all am | beginnt mi<br>Funktionsbeschreibung<br>Abwasser Planer<br>Anlagenbetreuer Auftragsverantwortlich<br>Auftragsverantwortlich<br>Hausverwalter<br>Hausverwalter<br>Hausverwalter<br>Hausverwalter<br>Hausverwalter<br>Hausverwalter<br>Hausverwalter<br>Banagenbetreuer Reinig<br>Anlagenbetreuer Olbes<br>sätze: 15                                                                                                    | it ▼ Suchen<br>Hausverwalter / Objekt Zr<br>00<br>A r W (0 2) 24<br>12<br>A r W (0 2) 24<br>A r R (0 2)<br>A r R (0 2)<br>A r R (0 24<br>J n, S 00<br>A usgeblenc<br>rsteller                                                                                                    | A Alle<br>Jordnungsdatum Numme<br>5.06.2018 7<br>5.06.2018 1<br>4.02.2016 11:41:7 1<br>7.02.2016 16:29:7 1<br>1.03.2016 12:01:7 1<br>1.03.2016 11:38:7 1<br>5.04.2016 11:35:7 1<br>5.04.2016 1<br>1.05.2015 09:19:7 1<br>Jete Spalten Letzte Ä                                                                                                    | ar Abteil/ Gruppe Zuordi<br>2 Außendie Extern A<br>0 Lager Extern A<br>1 Intern A<br>1 Intern A<br>0 Extern A<br>0 Extern A<br>0 Extern A<br>1 Intern A<br>3 Intern A<br>2 Extern A<br>2 Extern A                                                                                                    | ▼                                                                                                    | Bemerkung Beginnt<br>06.06.2<br>08.02.2<br>08.02.2<br>09.02.2<br>09.02.2<br>09.02.2<br>09.02.2<br>09.02.2<br>09.02.2<br>09.02.2<br>09.02.2<br>09.02.2<br>09.02.2<br>09.02.2<br>09.02.2<br>09.02.2<br>09.02.2<br>09.02.2<br>09.02.2<br>09.02.2<br>09.02.2<br>09.02<br>09.02<br>09.02<br>0                                                                                                    |                                                                                                    |

Abbildung 12 - Firmendetails - Register Funktion

In diesem Register werden die Funktionen der Firma verwaltet. Dazu ist der Dialog in zwei Bereiche unterteilt, in denen Sie jeweils im Bereich *Einschränkung* festlegen können, welche Arten von Funktionen angezeigt werden sollen. Sie können so nach *Funktionsgruppen* filtern und *inaktive* Funktionen ein- oder ausblenden. In beiden Listen haben Sie über die entsprechenden Schaltflächen die Möglichkeit, Funktionen *hinzuzufügen*, zu *bearbeiten*, zu *entfernen*, die Liste zu *aktualisieren* oder ein *Enddatum* zu *definieren*. Nähere Informationen zur Arbeit mit Funktionen finden Sie in der dafür vorgesehenen Dokumentation.

Im ersten Bereich werden der Firma Personen zugewiesen, die bei dieser Funktionen ausüben (Bereich *Bei der Firma sind folgende Personen als Funktionsträger hinterlegt*). Zusätzlich zur Funktion

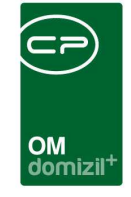

können Sie einer Person dabei auch eine Abteilung zuweisen, sofern Sie vorher im Register Abteilungen (siehe Seite 23) solche angelegt haben. Wenn Sie im Zuge einer neuen Funktion eine Person neu in d+ OM anlegen, wird die Adresse der Firma in die Details dieser Person übernommen.

Im unteren Bereich ist es möglich, die Firma bei Objekten als Funktionsträger zuzuweisen (Bereich Diese Firma ist bei folgenden Objekten Funktionsträger).

# **Register Versorgung**

| •    | Firma: 4   | 813-Testfirma JAS < <nhtt< th=""><th>eststand&gt;&gt;</th><th></th><th></th><th></th><th></th><th></th><th></th><th></th><th></th></nhtt<> | eststand>>             |                       |             |             |                 |                           |                 |                  |                                   |
|------|------------|----------------------------------------------------------------------------------------------------|------------------------|-----------------------|-------------|-------------|-----------------|---------------------------|-----------------|------------------|-----------------------------------|
| 1    | Firma: 4   | 4813-Testfirma JAS                                                                                                    |                        |                       |             |             |                 |                           |                 |                  | NHT                               |
| A    | Igemein    | Ausschreibungsübersicht                                                                                                    | Ausschreibungs Gewerke | Auftrags Gewerke      | Funktion    | Aufträge    | Versorgung      | Kommunikation/Bankverbind | Bonitätsprüfung | Individuelle Fel | der Abteilungen                   |
| C    | )er Krec   | litor i <mark>st</mark> Versorger für fo                                                                                                   | lgende Objekte         |                       |             |             |                 |                           |                 |                  |                                   |
|      | Objekt Nr. | Datensátze: 0                                                                                                    |                        | Art<br>Zuletzt akt    | Nummer Bez. | 5.2018 14:4 | Nummer          |                           |                 |                  | 2 Details<br>2 zum <u>O</u> bjekt |
| Erst | tellt am   |                                                                                                    | ErstellerCPAJA         | AS Letzte             | Änderung    | 25.10.201   | 7 10:13:29 Letz | er BenutzerCPAJAS         |                 |                  |                                   |
| +    | Neu        | E Löschen                                                                                                    | Aktualisieren          | okumente <u>Aktio</u> | nen         | 3BVnet      | KSV             | 9                         |                 |                  |                                   |

Abbildung 13 - Firmendetails - Register Versorgung

In diesem Register werden im Darstellungsgitter jene Objekte aufgelistet, bei denen die Firma als Versorger eingetragen ist. Über die Schaltflächen auf der rechten Seite gelangen Sie zu den *Details* der Versorgungsleistung oder *zum Objekt*. Um einen Kreditor als Versorger zuzuweisen, öffnen Sie das Objektmenü des gewünschten Objekts (Doppelklick in der Objektliste) und wählen Sie dort den Dialog *Versorger*. In der Liste werden bereits zugeordnete Versorger aufgeführt und mit Klick auf *Neu* können weitere aus der Firmenliste hinzugefügt werden. Wird eine Firma auf diese Weise bei einem Objekt als Versorger angelegt, wird beim Kreditor automatisch das Feld "ist Versorger" gesetzt.

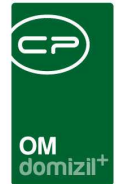

# Register Bonitätsprüfung

| gemein Kommunikation/Bankverb | ind. Ausschreibungsübersicht | Ausschreibungs Gewerke Auftrags Gewerke Fur    | nktion Versorgung Bonitätsprüfung Individuelle Felder Abteilungen                                                                                                    |
|-------------------------------|------------------------------|------------------------------------------------|----------------------------------------------------------------------------------------------------|
| tzte Anfrage                  |                              | Beauskunftet                                   | Entscheidung                                                                                                    |
| irma                          |                              | Firma                                          | Score - 250 (schlecht) bis 750 (gut) Treffer                                                                                                    |
| igemein<br>Status             |                              | Klassifizierung<br>Rating<br>Einzehöchstkredit | Zusammenfassung der Zahlungserfahrungsdaten           Wertung der Zahlungserfahrungsdaten (0 - 100)           100 bedeutet keine oder geringfügige Zahlungserfahrungsdaten |
| Granchen<br>Typ ID Bezei      | chnung Hauptbranc.           | Währung                                        | Eröffnungsdatum aktuellster Fall                                                                                                    |
| egistrierung                  |                              | Kontaktinformationen                           | Finanzdaten                                                                                                    |
| vrt der Firmen                |                              | Telefonnummer                                  | letzter Jahresabschluss                                                                                                    |

Abbildung 14 - Firmendetails - Register Bonitätsprüfung

In diesem Register können Sie eine Bonitätsprüfung über die CRIF GmbH ausführen. Sollten Sie diese Funktionalität nutzen wollen, muss eine separate Vereinbarung mit CRIF geschlossen werden, um den Service freizuschalten.

| OM<br>domizil <sup>+</sup> |  |
|----------------------------|--|

# **Register Individuelle Felder**

| irma: 2 -A d L                                                                                                    | NHT                 |
|----------------------------------------------------------------------------------------------------|---------------------|
| emein Kommunikation/Bankverbind. Ausschreibungsübersicht Ausschreibungs Gewerke Auftrags Gewerke Funktion Versorgung Bonitätsprüfung Individuelle Felder A | bteilungen          |
| namische Eigenschaften                                                                                                    |                     |
| ext Wert de India                                                                                                    | v. Felder Verwalten |
| ibteliungs Nr.                                                                                                    | ualisieren          |
| btellung Text                                                                                                    | <i>.</i>            |
| ortierung                                                                                                    |                     |
| unktion                                                                                                    |                     |
|                                                                                                    |                     |
|                                                                                                    |                     |
|                                                                                                    |                     |
|                                                                                                    |                     |
|                                                                                                    |                     |
|                                                                                                    |                     |
|                                                                                                    |                     |
|                                                                                                    |                     |
|                                                                                                    |                     |
|                                                                                                    |                     |
|                                                                                                    |                     |
|                                                                                                    |                     |
| llt am                                                                                                    |                     |
| Neu 🗧 Löschen 📴 Aktualisieren 📳 Dokumente 🔽 Aktionen 🛛 GBVnet 🛛 KSV 🛛 💊                                                                                    |                     |

Abbildung 15 - Firmendetails - Register Individuelle Felder

In diesem Register werden die Felder verwaltet, die jedes Unternehmen nach eigenem Bedarf als individuelle Felder anlegen kann. Um die Felder zu verwalten, klicken Sie entweder in den *Grundeinstellungen* unter dem Punkt *Dialoge allgemein* auf den Eintrag *Indiv. Felder Firma* oder klicken Sie in diesem Register des Firmendetaildialogs auf *Indiv. Felder verwalten*. In beiden Fällen wird ein neuer Dialog geöffnet, in dem Sie die Felder verwalten können. Nähere Informationen dazu finden Sie im Administratorhandbuch. Über die Schaltfläche *Aktualisieren* werden die Daten neu geladen.

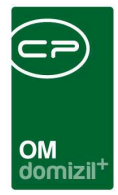

# Register Abteilungen

| Firma: 2 -A                                     |                | d L        | < <nhtt< th=""><th>eststand&gt;&gt;</th><th></th><th></th><th></th><th></th><th></th><th></th><th></th><th></th><th></th><th></th></nhtt<> | eststand>>    |                        |                  |               |              |              |              |             |              |                |                                                                       |
|-------------------------------------------------|----------------|------------|----------------------------------------------------------------------------------------------------|---------------|------------------------|------------------|---------------|--------------|--------------|--------------|-------------|--------------|----------------|-----------------------------------------------------------------------|
| Firma: 2 ·                                      | -A             |            | d L                                                                                                    |               |                        |                  |               |              |              |              |             |              |                | NH                                                                    |
| llgemein K                                      | ommunikation/B | ankverbind | Ausschreit                                                                                                    | oungsübersich | nt Ausschre            | eibungs Gewe     | rke Auftr     | ags Gewerke  | Funktion     | Versorgung   | Bonitätspr  | üfung Ind    | ividuelle Feld | er Abteilungen                                                        |
| Abteilung<br>Außendiens<br>Lager<br>nicht zugeo | st             |            |                                                                                                    |               |                        |                  |               |              |              |              |             |              |                | <ul> <li>Abteilung hinzufügen</li> <li>Abteilung entfernen</li> </ul> |
| Anzahl Da                                       | itensätze: 3   |            |                                                                                                    |               | Z                      | uletzt aktualisi | ert: 23.11.20 | 18 08:55:37  |              |              |             |              |                |                                                                       |
| Anrede<br>Frau                                  | Anrede lang    | Titel      | Nachname<br>M                                                                                                    | Vorname<br>V  | Funktion<br>Abwasser P | Briefzeile 1     | Briefzeile 2  | Briefzeile 3 | Briefzeile 4 | Briefzeile 5 | BN Briefzei | BN Briefzei. | . BN Brief     | Dokumente                                                             |
|                                                 |                |            |                                                                                                    |               |                        |                  |               |              |              |              |             |              |                |                                                                       |
|                                                 |                |            |                                                                                                    |               |                        |                  |               |              |              |              |             |              |                |                                                                       |
| Anzahi Da                                       | itensätze: 1   |            |                                                                                                    | 1             | 2                      | uletzt aktualisi | ert: 23.11.20 | 18 10:10:46  |              |              |             |              | >              |                                                                       |

Abbildung 16 - Firmendetails - Register Abteilungen

In diesem Register können Sie Abteilungen für Firmen erfassen und die Ansprechpartner dieser Abteilungen in einer Übersicht einsehen. Dafür sind zwei Schritte notwendig. Im oberen Bereich müssen Sie zunächst die Abteilungen der Firma erfassen. Beim Klick auf *Abteilung hinzufügen* haben die Wahl zwischen einem benutzerdefinierten (händischen) Eintrag oder einem Eintrag aus der Vorauswahl. Im ersten Fall können Sie den Namen der Abteilung einfach im oberen Gitter eingeben. Im zweiten Fall können Sie Standard-Abteilungen aus einer Liste auswählen. Diese Liste wird in den Status aller Art in den Grundeinstellungen - OM Allgemein (Tabelle: Kreditor, Gruppe: Abteilung) editiert. Sobald für eine Firma mindestens eine Abteilung hinterlegt ist, können Sie diese bei der Funktionsauswahl für Personen auswählen (Register Funktion, obere Liste). Die Funktionsträger einer Abteilung werden dann in diesem Register im unteren Bereich angezeigt, je nachdem, welche Abteilung oben markiert ist. Alle Funktionsträger ohne Abteilung finden Sie unter "nicht zugeordnet". Mit Doppelklick auf einen Funktionsträger können Sie dessen Funktionszuordnung bearbeiten.

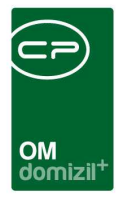

# 4. Konfiguration

# **UID Validierung Firmen**

Über den Punkt *UID Validierung Kreditoren* in den Grundeinstellungen (Bereich Tools) des d+ OM Hauptmenüs können Sie die UID-Nummern aller bzw. ausgewählter Firmen validieren, ohne jeweils in die Detaildialoge der einzelnen Firmen wechseln zu müssen. Dafür wird ein Dialog geöffnet:

| UID Validierung                                                              |              |                                           |                         |                 | ١        | NHT  |
|------------------------------------------------------------------------------|--------------|-------------------------------------------|-------------------------|-----------------|----------|------|
| ☑ Nur Einträge mit UID-Nummer anzeigen       UID Prüfung                     |              |                                           |                         |                 |          |      |
| UID Validierung                                                              |              |                                           |                         |                 |          |      |
| kein Filter 👻 🍓 🐹                                                            |              |                                           |                         |                 |          |      |
| Stufe 1 Validierung gewünscht Kreditor Inaktiv Stufe 2 Validierung gewünscht | UID-Nummer   | Name 1                                    | Straße 1                | Kreditor Nummer | Ort      | PL   |
|                                                                              | ATU379113406 |                                           |                         |                 |          |      |
|                                                                              | ATU71955967  | Lugstein GmbH                             | Irrsbergstr. 19         | 53739           | Straßwa  | 52   |
|                                                                              | ATU63164417  | 1012-Festnetz Service GmbH                | Hainburger Straße 33    | 56611           | Wien     | 10   |
|                                                                              | ATU71404606  | 3B GmbH                                   | Kolpingstraße 2         | 57469           | Wels     | 46   |
|                                                                              | ATU39793407  | 3P Geotechnik ZT GmbH                     | Amberggasse 1+3, Top 54 | 56593           | Innsbru  | 60   |
|                                                                              | ATU50862302  | A LA CARTE GmbH CoKG                      | Siedlungsstraße 10      | 30102           | Haiming  | 164  |
|                                                                              | ATU30922909  | A.Jamnik Eletro-GesmbH                    | Münchnerstraße 487      | 56996           | Seefeld  | 61   |
|                                                                              | ATU62895905  | A1 Telekom Austria AG                     | Lassallestraße 9        | 57207           | Wien,Le  | 1C   |
|                                                                              | ATU62895905  | A1 Telekom Austria AG                     | Lassellestraße 9        | 56805           | Wien,Le  | : 10 |
|                                                                              | ATUU62895905 | A1-Container Austria GmbH                 | Hauptplatz 10           | 56473           | Pöttelsc | : 70 |
|                                                                              | ATU31282304  | A3 JP-Haustechnik GmbH & Co. KG           | Amthorstraße 59         | 39026           | Innsbru  | 60   |
|                                                                              | ATU15068904  | AAF-Luftreinigungssysteme GmbH            | Industriestraße B16/B4  | 57334           | Brunn a  | 23   |
|                                                                              | ATU40801307  | AbioNOVA                                  | Erlachoasse 88/1        | 57189           | Wien.Fa  | 111  |
| Datensätze: 1897                                                             |              | Zuletzt aktualisiert: 08.03.2024 08:31:55 |                         |                 |          |      |
| 🛛 Aktualisieren 🛛 🔀 Anhalten                                                 |              | 0%                                        |                         |                 |          | 8    |

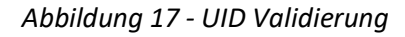

Hier werden zunächst alle Firmen mit ihren UID-Nummern und Adressen aufgeführt. Wurde bereits eine Überprüfung durchgeführt, wird in den entsprechenden Spalten aufgeführt, wann und durch wen dies geschehen ist. Dabei gibt es pro Jahr einen Eintrag. Wird innerhalb eines Jahres eine zweite Validierung durchgeführt, wird der entsprechende Eintrag des Jahres überschrieben. Da sich somit die Datenmenge jedes Jahr verdoppelt, können Sie mit Aktivierung der Checkbox *nur letzter Validierungseintrag* die Daten auf das aktuelle Jahr einschränken. Wenn Sie die Box *nur Einträge mit UID-Nummer anzeigen* aktivieren, werden die Firmen ausgeblendet, bei denen keine UID-Nummer eingetragen wurde. Außerdem wird bei der UID-Prüfung automatisch das "AT"-Präfix für österreichische UID-Nummern ergänzt, falls dieses noch nicht vorhanden sein sollte. Außerdem können Sie den *Abgleich in allen Mandanten* durchführen. Außerdem können Sie die Liste der Firmen durch aktivieren der Checkbox *Nur aktive* Firmen weiter einschränken.

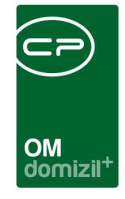

In dieser Liste können Sie nun durch Setzen bzw. entfernen der grünen Häkchen in den Spalten "Stufe 1 Validierung gewünscht" bzw. "Stufe 2 Validierung gewünscht" festlegen, welche Überprüfung bei den einzelnen Firmen durchgeführt werden soll. Haben Sie die Auswahl getroffen, klicken Sie unter der Liste auf *Validieren*. Sie können auch nur bestimmte Firmen überprüfen, indem Sie diese mit gedrückter Strg-Taste markieren und dann die Schaltfläche betätigen. Stimmen bei der Stufe 2 Überprüfung die Adressdaten nicht überein, werden diese nicht in die Stammdaten übertragen. Dies müssen Sie händisch pro Firma übernehmen.

Markieren Sie nur einen Eintrag, erscheinen über der Liste die Felder und Informationen, die Sie aus dem Firmendetaildialog kennen (siehe Seite 13f.). Hier können Sie mit Klick auf incht nur die Prüfung durchführen, sondern es wird auch der Dialog geöffnet, mit dem Sie die Adressdaten der Prüfstelle in die Firmenstammdaten übernehmen können (siehe Abbildung 8 auf Seite 14).

# Berechtigungen

# Allgemein

# 220000 Firmenliste (Hauptmenü)

Benutzer mit dieser Berechtigung haben aus dem Hauptmenü Zugriff auf die Firmenliste.

# 53013 Objektmenü Eintrag Kreditoren/Bau-Auftrag (Objektmenü)

Benutzer mit dieser Berechtigung haben aus dem Objektmenü Zugriff auf die Firmenliste.

#### 50202 Firmen (Kreditoren) lesen

Benutzer mit dieser Berechtigung dürfen nur die Kreditorenliste, nicht die -details einsehen.

#### 50200 Firmen (Kreditoren) anlegen

Benutzer mit dieser Berechtigung dürfen einen Kreditor anlegen.

# 50606 Firmen (Kreditoren) Verknüpfen

Mit dieser Berechtigung darf der Benutzer Firmen einer Hauptfirma zuweisen. Außerdem benötigt er dazu die Berechtigung 50200.

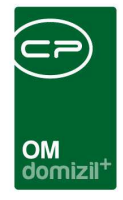

#### 50201 Firmen (Kreditoren) ändern

Benutzer mit dieser Berechtigung dürfen einen Kreditor bearbeiten.

#### 50404 Firmen (KreditorNummer) löschen

Benutzer mit dieser Berechtigung dürfen Kreditoren löschen.

#### Detaildialog

#### 50203 Firmen (Kreditoren) ändern Kommunikationsdaten

Benutzer mit dieser Berechtigung dürfen <u>nur</u> die *Kommunikationsdaten* im Register *Allgemein* verändern.

#### 50204 Firmen (Kreditoren) ändern Adresse

Benutzer mit dieser Berechtigung dürfen die Adressdaten der Firma ändern.

### 50402 Darstellung der Lasche Ausschreibungsübersicht bei den Kreditoren

Benutzer mit dieser Berechtigung dürfen den Register Ausschreibungsübersicht einsehen.

### 50211 Firmen (Kreditoren) ändern Ausschreibungsgewerke

Benutzer mit dieser Berechtigung dürfen Daten des Registers Ausschreibungsgewerke ändern.

#### 50210 Firmen (Kreditoren) ändern Auftragsgewerke

Benutzer mit dieser Berechtigung dürfen Daten des Registers Auftragsgewerke ändern.

#### 50212 Firmen (Kreditoren) ändern Funktionen

Benutzer mit dieser Berechtigung dürfen Daten des Registers Funktionen ändern.

#### 50602 Firmen (Kreditoren) Bankdaten

Benutzer mit dieser Berechtigung dürfen die Bankdaten einsehen.

#### 50603 Firmen (Kreditoren) Bankdaten bearbeiten

Benutzer mit dieser Berechtigung dürfen Firmenbankdaten abändern.

#### 50601 Kreditorenkontenliste

Benutzer mit dieser Berechtigung dürfen die Kreditorenkonten einsehen (über den Button *Aktionen*).

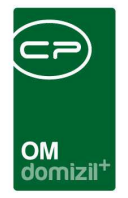

#### 50209 Firmen (Kreditoren) Konten in der FIBU lesen

Mit dieser Berechtigung darf der Benutzer Kreditoren Konten in der FIBU einsehen.

#### 50423 Bonitätsprüfung Konfiguration

Mit dieser Berechtigung wird festgelegt, ob der Nutzer die Konfiguration 93300 anpassen darf.

### 50424 Bonitätsprüfung durchführen

Mit dieser Berechtigung wird festgelegt, ob der Nutzer die Bonitätsprüfung durchführen darf.

#### 50425 Bonitätsprüfung ansehen

Mit dieser Berechtigung wird festgelegt, ob der Nutzer die Ergebnisse der Bonitätsprüfung ansehen darf.

#### d+ RW

### 50205 Firmen (Kreditoren) Konten in der FIBU verwalten

Benutzer mit dieser Berechtigung dürfen Kreditorenkonten in d+ RW anlegen, bearbeiten und löschen.

#### 50206 Firmen Menü mit FIBU synchronisieren

Benutzer mit dieser Berechtigung dürfen einen Kreditor, der mit d+ RW verbunden ist, sofort mit d+ RW synchronisieren (über den Button *Aktionen*).

# Einstellungen und Konfigurationen

#### 150047 Indiv Felder Firma (Hauptmenü)

Mit dieser Berechtigung darf der Nutzer über den Button "Indiv. Felder Verwalten" oder vom Hauptmenü aus (Grundeinstellungen – Dialoge allgemein) die Indiv Felder für das Modul Firma verwalten.

#### 50207 Kreditoren Bereinigungstool

Benutzer mit dieser Berechtigung dürfen das Kreditorenbereinigungstool öffnen. Das Öffnen die-

ses Dialogs kann nur über die *Objektliste* in der Symbolleiste durchgeführt werden, welche aber nur mit der Admin-Berechtigung verfügbar ist.

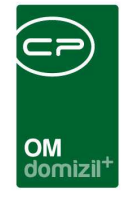

# 101059 Kreditor JET Standard ArtKZ, Gewerk (Konfigurationstabelle)

Mit dieser Berechtigung wird das Bearbeiten der Werte der Konfigurationstabelle Kreditor JET Standard ArtKZ, Gewerk mit der Nummer 1505 ermöglicht.

### 101068 Kreditor Menu (Konfigurationstabelle)

Mit dieser Berechtigung wird das Bearbeiten der Werte der Konfigurationstabelle Kreditor Menu mit der Nummer 1500 ermöglicht.

### 316001 UID Nummer validieren

Mit dieser Berechtigung darf der Benutzer die UID-Validierung durchführen.

### 101143 Unterfirmen (Konfigurationstabelle)

Mit dieser Berechtigung kann die Konfigurationstabelle 1501 Unterfirmen bearbeitet werden.

# Globale Variablen

# 471 GLOBAL\_KREDITOR\_MANDANTEN\_ABGLEICH

Mit dieser Variable wird festgelegt, ob Kreditoren-/Firmendaten in allen Mandanten synchronisiert werden sollen. Dies betrifft allerdings nur d+ OM und hat keine Auswirkungen auf die Daten des d+ RW.

= 0 (keine Synchronisierung)

= 1 (Synchronisierung aktiv)

# 472 GLOBAL\_KREDITOR\_NUMMER\_VON

Mit dieser Variablen (und Nr. 473) wird der Bereich festgelegt, aus dem die nächste freie Kreditornummer in d+ RW ermittelt wird. Das betrifft v.a. den Dialog Kreditorkonto Anlage.

# 473 GLOBAL\_KREDITOR\_NUMMER\_BIS

Mit dieser Variablen (und Nr. 472) wird der Bereich festgelegt, aus dem die nächste freie Kreditornummer in d+ RW ermittelt wird. Das betrifft v.a. den Dialog Kreditorkonto Anlage.

# 10570 GLOBAL\_KREDITOR\_NUMMER\_MANUELL

Diese Variable legt fest, ob die Kreditornummer manuell eingetragen werden darf.

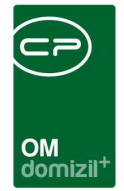

= 0 (keine Eingabe möglich - Standardwert)

= 1 (Eingabe manuell möglich)

Ist der Wert auf 1 gesetzt, kann man beim Kreditor die Kreditorennummer manuell eintragen. Dies ist aber nur unter der Voraussetzung möglich, dass man die Berechtigung "Firmen (Kreditoren) Konten in der FIBU verwalten (Nummer 50205)" hat.

# 474 GLOBAL\_KREDITOR\_FIBU\_ABGLEICH

Mit dieser Variable werden Schaltflächen für den d+ RW-Abgleich aktiviert oder deaktiviert. Dies betrifft das blaue Plus zur Erstellung von Kreditorkonten in d+ RW und das Menü Aktionen / Synchronisieren mit FIBU. Außerdem regelt sie ob beim Speichern bzw. Abgleich des Kreditors mit anderen Mandanten auch die d+ Daten aktualisiert werden sollen.

= 0 (die Schaltflächen sind deaktiviert, kein Abgleich)

= 1 (die Schaltflächen sind aktiviert, automatischer Abgleich)

# \*1180 GLOBAL\_KREDITOR\_FIBU\_STANDARD\_OBJEKT

Wenn ein Kreditor in d+ RW angelegt wird, dann kann man wählen, ob dieser bei mehreren Mandanten gleiche oder unterschiedliche Kontonummern mit einer Standardkontonummer haben soll.

Hier stellt man das Objekt für die Standardkontonummer ein.

#### \*1190 GLOBAL\_KREDITOR\_FIBU\_STANDARD\_GEWERK

Wenn ein Kreditor in d+ RW angelegt wird, dann kann man wählen, ob dieser bei mehreren Mandanten gleiche oder unterschiedliche Kontonummern mit einer Standardkontonummer haben soll.

Hier stellt man das Gewerk für die Standardkontonummer ein.

#### \*1200 GLOBAL\_KREDITOR\_FIBU\_ABGLEICH\_ART

Mit dieser Variable wird die Vorauswahl für das Anlegen von d+ RW-Kreditorkonten festgelegt. Wenn ein Kreditor in d+ RW angelegt wird, dann kann man wählen, ob dieser bei mehreren

<sup>&</sup>lt;sup>\*</sup> Diese Einstellung ist nur nötig, wenn mehrere Mandanten vorhanden sind.

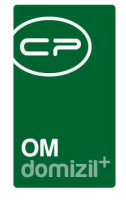

Mandanten gleiche oder unterschiedliche Kontonummern mit einer Standardkontonummer haben soll. Die Standardkontonummer setzt sich aus der Kreditorkontonummer und den Angaben der globalen Variablen 1180 und 1190 zusammen. Hier stellt man die vorausgewählte Option ein:

= 0 (gleiche Kontonr. ist vorausgewählt)

= 1 (Standardkontonr. ist vorausgewählt)

= 2 (gleiche Kontonr. ist vorausgewählt, Gewerk wird pro Kreditorentypus angelegt)

= 3 (Standardkontonr. ist vorausgewählt, Gewerk wird pro Kreditorentypus angelegt)Je nach Einstellung der Variable 1210 können Sie bei der Anlage einzelner Kreditorkonten die

Auswahl noch anpassen.

# \*1210 GLOBAL\_KREDITOR\_FIBU\_ABGLEICH\_ART\_WAEHLBAR

Diese Variable bezieht sich auf die Variable 1200. Hier wird festgelegt, ob die Vorauswahl der Kontonummer wie in der Variable 1200 beschrieben durch den Benutzer noch verändert werden kann. = 0 (Eine Auswahl durch den Benutzer ist nicht möglich. Die Standardeinstellung der Variable 1200 wird verwendet.)

= 1 (Der Benutzer kann die Standardauswahl der Variable 1200 noch ändern.)

# 1220 GLOBAL\_KREDITOR\_FIBU\_ABGLEICH\_BANKDATEN

Diese Variable steuert, ob beim d+ RW-Abgleich (blaues Plus beim Kreditor) oder im Kreditoren Detail Dialog (Mit Jet aktualisieren) auch die Bankdaten (BLZ und Kontonummer) abgeglichen werden sollen. **ACHTUNG!** Bei diesem Vorgang werden alle Bankdaten des Kreditors in d+ RW überschrieben! Falls ein Kreditor mehrere Kreditorenkonten hat, werden bei allen die gleichen Bankdaten eingetragen!

- = 0 (Standard: Bankdaten werden nicht überschrieben)
- = 1 (Bankdaten werden überschrieben)

# 1650 GLOBAL\_KREDITOR\_KONTEN\_NETFRAME

Mit dieser Variablen wird festgelegt, ob Kreditorenkonten in d+ OM angelegt werden oder nicht.

- = 0 (Kreditorkonten werden nicht im d+ OM angelegt)
- = 1 (Kreditorkonten werden im d+ OM angelegt)

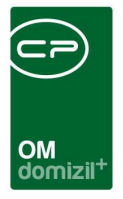

### 1701 GLOBAL\_KREDITOR\_SUCHNAME

Mit dieser Variablen wird das Feld Suchname im Kreditordetail-Dialog freigeschalten oder deaktiviert.

- = 0 (Feld ist deaktiviert)
- = 1 (Feld ist freigeschalten)

# 1703 GLOBAL\_KREDITOR\_ANMERKUNG\_FIBU

Mit dieser Variablen wird das Feld Anmerkung FIBU freigeschalten oder deaktiviert.

- = 0 (Feld ist deaktiviert)
- = 1 (Feld ist freigeschalten)

### 1704 GLOBAL\_KREDITOR\_FIRMA2

Mit dieser Variablen wird das Feld Firma2 (Lasche Allgemein) im Kreditordetail-Dialog freigeschalten oder deaktiviert.

- = 0 (Feld ist deaktiviert)
- = 1 (Feld ist freigeschalten)

# 1970 GLOBAL\_SYNC\_KREDITOR\_AUSSCHREIBUNGS\_GEWERK

Mit dieser globalen Variablen wird eingestellt ob die Ausschreibungsgewerke bei den Kreditoren in allen Mandanten synchronisiert werden.

- 0= nicht synchronisieren (Standard)
- 1= synchronisieren

# 2330 GLOBAL\_KREDITOR\_NAME2\_ALS\_RECHTSFORM

Schalter für Kreditoren-Detail: Bei Wert <> 0 wird das Feld 'Name2' ausgegraut und der Wert von 'Rechtsform' hierhin übernommen.

# 2403 GLOBAL\_KREDITOR\_KRITISCHER\_STATUS

Hat der Kreditor einen der im Feld Wert definierten Status, so wird bei Zuordnung des Kreditors eine Warnmeldung gebracht.

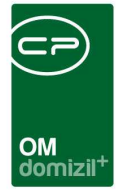

### 10760 GLOBAL\_ANREDELANG\_SATZSCHLUSSZEICHEN\_KREDITOR

Mit dieser globalen Variable kann man das Satzschlusszeichen bei der "Anrede lang" beim Kreditor / Firma festlegen.

#### 11950 GLOBAL\_KREDITOREN\_BEREINIGUNG

Mit dieser globalen Variable kann eingestellt werden, ob in der Kreditorenliste die Spalte "primäre Kreditorennummer" sichtbar ist oder nicht.

- = 0 (Spalte wird nicht eingeblendet; Standard)
- = 1 (Spalte wird eingeblendet)

### 32340 GLOBAL\_KREDITOR\_IBAN\_BIC\_KONTROLLE

Mit dieser globalen Variable kann man die Plausibilitätsprüfung der IBAN und die Überprüfung des Vorhandenseins des BIC im Rechnungswesen steuern. Solange die Überprüfung nicht erfolgreich war, können IBAN und BIC nicht gespeichert werden.

- = 0 (Steuerung nicht aktiv)
- = 1 (Steuerung aktiv)

#### 32530 GLOBAL\_TRENNZEICHEN\_KONTAKTDATEN

Mit dieser globalen Variable können Sie die standardmäßig zu verwendende Trennzeichen für die Darstellung von z.B. mehreren Telefonnummern oder E-Mail Adressen konfigurieren.

#### 33080 GLOBAL\_KREDITOR\_ANLEGEN

Mit dieser globalen Variable kann eingestellt werden, welche Möglichkeiten zum Anlegen von Firmen zur Verfügung stehen sollen.

- = 0 (normales Anlegen und Anlegen über UID)
- = 1 (nur normales Anlegen)
- = 2 (nur Anlegen über UID)

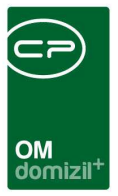

# Konfigurationstabellen

# 1501 Unterfirmen

Mit dieser Konfig können die Verhältnisse von Firmen (Kreditoren) und ihren Zweigstellen konfiguriert werden. (0= Nein; 1= Ja) Hat eigene UID: 0 oder 1 Darf Rechnung stellen: 0 oder 1 Hat eigenes Kreditorenkonto: 0 oder 1 Sortierung: Nummer für die Sortierung in der Dropdownliste bei der Firmenzuweisung

# 1505 Kreditor JET Standard ArtKZ, Gewerk

Mit dieser Konfiguration werden die Standardeingaben für das ArtKZ,Gewerk festgelegt. Z.B. für den HV Kreditor ObjektNr. 0 das ArtKZ 10, KostArt 90.

# 93300 Bonitätsprüfung

In dieser Konfiguration werden die Login-Daten für die Schnittstelle zur Bonitätsprüfung festgelegt.

# 95800 IBAN/BIC Prüfung

Mit dieser Konfiguration kann festgelegt werden, in welchen Modulen die Eingabe von IBAN und/oder BIC auf korrekte Eingabe geprüft werden soll. Dabei wird geprüft, dass der IBAN an den ersten beiden Stellen keine Zahl hat. Wenn der IBAN mit "AT" beginnt wird außerdem geprüft, ob er 20 Stellen hat und ob die Prüfziffer stimmt. **ACHTUNG!** Das "AT" <u>muss</u> in Großbuchstaben geschrieben sein. (Mögliche Module: Firma, Person, Interessent, Mitglied, Bestandnehmer, RDB)

# 1502 Kreditorenkontoanlage Mandanten

Hier kann konfiguriert werden in welche Mandanten ein Kreditor automatisch angelegt wird bzw. in welchen er manuell angelegt werden kann.

Firmensync:

= -1 (keine automatische Anlage)

- = 0 (Anlage wenn "auch in anderen Mandanten anlegen" ausgewählt ist. gilt auch für 1)
- = 1 (Hauptmandant aus diesem Mandanten wird die Nummer für das Kreditorenkonto gezogen)

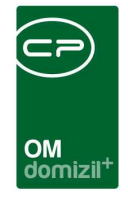

Extern:

= 1 (Externe Firma (wird nie automatisch angelegt). Benötigt das Feld für DB - hier muss der Name der Datenbank hinterlegt werden. Es kann nun über die Auswahl in der Dropdown-Box ein Konto auch in diesem Mandanten angelegt werden.)

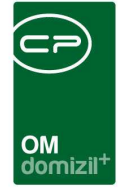

# Abbildungsverzeichnis

| Abbildung 1 - Hauptmenü2                                         |
|------------------------------------------------------------------|
| Abbildung 2 - Firmensuche im Hauptmenü3                          |
| Abbildung 3 - Firmenliste4                                       |
| Abbildung 4 - Firmendetails - Fußzeile6                          |
| Abbildung 5 - Firmendetails - Register Allgemein7                |
| Abbildung 6 - Kreditorenkonten verwalten11                       |
| Abbildung 7 - Firmendetails - Register Kommunikation/Bankverbind |
| Abbildung 8 - UID Validierung Stufe 214                          |
| Abbildung 9 - Firmendetails - Register Ausschreibungsübersicht   |
| Abbildung 10 - Firmendetails - Register Ausschreibungsgewerke17  |
| Abbildung 11 - Firmendetails - Register Auftragsgewerke          |
| Abbildung 12 - Firmendetails - Register Funktion19               |
| Abbildung 13 - Firmendetails - Register Versorgung20             |
| Abbildung 14 - Firmendetails - Register Bonitätsprüfung21        |
| Abbildung 15 - Firmendetails - Register Individuelle Felder22    |
| Abbildung 16 - Firmendetails - Register Abteilungen23            |
| Abbildung 17 - UID Validierung24                                 |

H 10